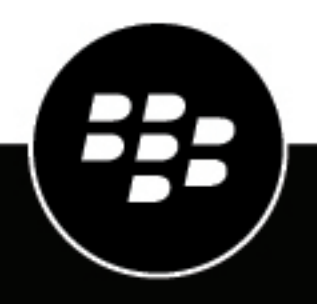

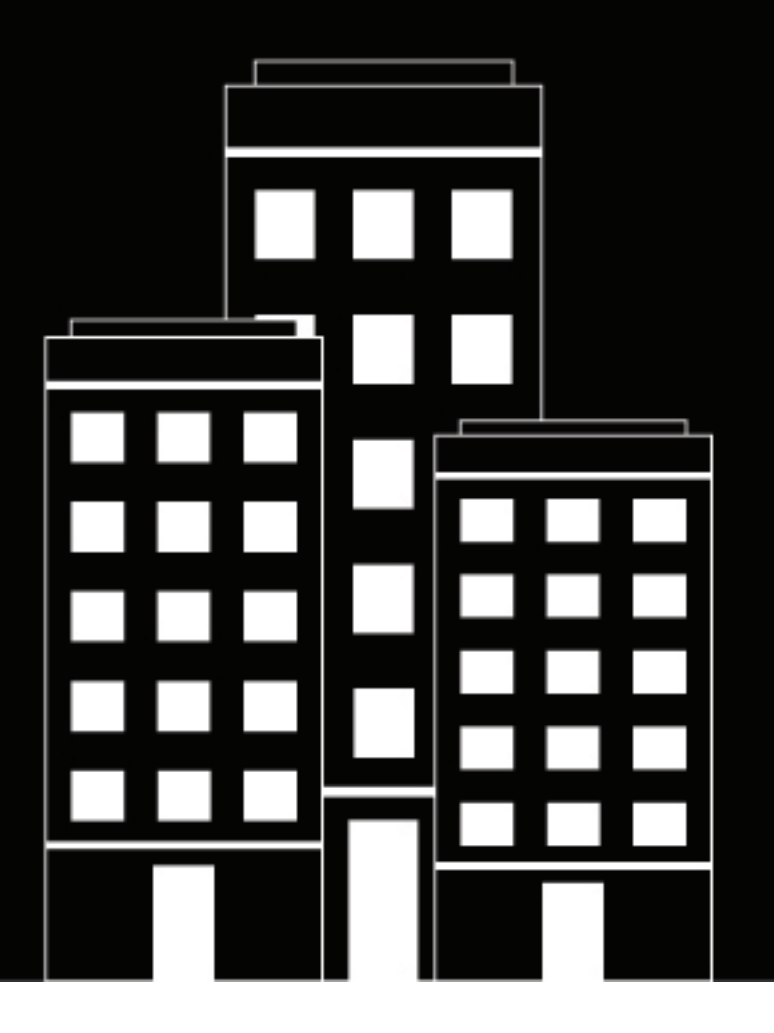

# **BlackBerry UEM** Profile, Variablen und E-Mail-Vorlagen

Verwalten

12.13

2020-08-04Z

## Inhalt

| Profile                                                                                                    | 5  |
|----------------------------------------------------------------------------------------------------|----|
| Zuweisen von Profilen                                                                                                    | 5  |
| So wählt BlackBerry UEM die zuzuweisenden Profile aus                                                                                                    | 5  |
| Kopieren eines Profils                                                                                                    | 6  |
| Anzeigen eines Profils                                                                                                    | 6  |
| Ändern der Profileinstellungen                                                                                                    | 7  |
| Entfernen eines Profils aus Benutzerkonten oder Benutzergruppen                                                                                                    | 7  |
| Löschen eines Profils                                                                                                    | 8  |
| Profilen einen Rang zuweisen                                                                                                    | 8  |
| Referenz für Profile                                                                                                    |    |
| Profilreferenz – iOS-Geräte                                                                                                    |    |
| Profilreferenz – macOS-Geräte                                                                                                    |    |
| Profilireferenz – Android-Gerate                                                                                                    | 20 |
| Profilireferenz – Windows 10-Gerate                                                                                                    |    |
| Profilireterenz – BlackBerry Tu-Gerate                                                                                                    |    |
| Variablen                                                                                                    |    |
| Verwenden von Variablen in Profilen                                                                                                    |    |
| Standardvariablen                                                                                                    |    |
| Benutzerdefinierte Variablen                                                                                                    |    |
| Definieren von benutzerdefinierten Variablen                                                                                                    |    |
| Verwenden von benutzerdefinierten Variablen                                                                                                    | 32 |
|                                                                                                    | 24 |
| E-Mail-Vorlagen                                                                                                    |    |
| E-Mail-Standardvorlagen                                                                                                    |    |
| Bearbeiten einer F-Mail-Vorlage                                                                                                    |    |
|                                                                                                    |    |
| Vorgeschlagener Text für Vorlagen                                                                                                    | 12 |
| Vorgeschlagener Text für Vorlagen<br>Erstellen einer Vorlage für die Aktivierungs-E-Mail                                                                                                    |    |
| Vorgeschlagener Text für Vorlagen<br>Erstellen einer Vorlage für die Aktivierungs-E-Mail<br>Erstellen einer Vorlage für E-Mail-Benachrichtigungen zur Vorschrifteneinhaltung                                                                  |    |
| Vorgeschlagener Text für Vorlagen<br>Erstellen einer Vorlage für die Aktivierungs-E-Mail<br>Erstellen einer Vorlage für E-Mail-Benachrichtigungen zur Vorschrifteneinhaltung<br>Erstellen einer E-Mail-Vorlage für Ereignisbenachrichtigungen |    |

## Verwendung von Profilen, Variablen und E-Mail-Vorlagen

Mit Profilen, Variablen und E-Mail-Vorlagen können Sie Benutzerkonten verwalten und effektiv mit Benutzern kommunizieren.

Profile tragen dazu bei, mehrere Geräte in Ihrem Unternehmen effizient zu konfigurieren. Sie ermöglichen Ihnen das Speichern aller Einstellungen für eine Konfiguration an einem Ort sowie eine schnelle Bereitstellung der Einstellungen an die entsprechenden Geräte.

Variablen stehen für standardmäßige Kontoattribute (z. B. Benutzername) und andere vordefinierte Attribute (z. B. die zur Geräteaktivierung verwendete Serveradresse). Sie können Variablen in Profilen, Einhaltungsbenachrichtigungen, Aktivierungs-E-Mails und Ereignisbenachrichtigungen verwenden.

E-Mail-Vorlagen ermöglichen Ihnen die Anpassung und Personalisierung von E-Mail-Nachrichten, die BlackBerry UEM an Benutzer und Administratoren sendet.

## Profile

Profile enthalten Konfigurationsinformationen für Geräte; jeder Profiltyp unterstützt eine spezifische Konfiguration, z. B. Zertifikate, Einstellungen für Geschäftsverbindungen oder Einstellungen, die bestimmte Standards für Geräte durchsetzen. Sie können Einstellungen für BlackBerry 10-, iOS-, macOS-, Android- und Windows-Geräte im selben Profil angeben und die Konfigurationsinformationen dann an Geräte verteilen, indem Sie Benutzerkonten, Benutzergruppen oder Gerätegruppen das Profil zuweisen.

## Zuweisen von Profilen

Sie können Benutzerkonten, Benutzergruppen und Gerätegruppen Profile zuweisen. Einige Profiltypen verfügen möglicherweise über eine Rangfolge, um zu bestimmen, welches Profil an ein Gerät gesendet wird.

- Profiltyp mit Rangfolge: Sie können einem Benutzer ein Profil und den einzelnen Gruppen, denen der Betreffende angehört, ebenfalls ein Profil zuweisen. BlackBerry UEM sendet nur eines der zugewiesenen Profile an das Benutzergerät.
- Profiltyp ohne Rangfolge: Sie können einem Benutzer mehrere Profile und den einzelnen Gruppen, denen der Betreffende angehört, ebenfalls mehrere Profile zuweisen. BlackBerry UEM sendet alle zugewiesenen Profile an das Benutzergerät.

Hinweis: Sie können einer Gerätegruppe kein Aktivierungsprofil zuweisen.

Eine vollständige Liste der Profile finden Sie in der Referenz für Profile.

Weitere Informationen zum Zuweisen von Profilen finden Sie unter Zuweisen eines Profils oder einer IT-Richtlinie zu einem Benutzerkonto oder Zuweisen eines Profils oder einer IT-Richtlinie zu einer Benutzergruppe.

## So wählt BlackBerry UEM die zuzuweisenden Profile aus

Für Profiltypen mit Rangfolge sendet BlackBerry UEM nur ein Profil jedes Typs an ein Gerät und verwendet vordefinierte Regeln, um zu bestimmen, welches Profil einem Benutzer und den Geräten, die der Benutzer aktiviert, zugewiesen werden soll.

| Zugewiesen zu                                         | Regeln                                                                                                    |
|-------------------------------------------------------|----------------------------------------------------------------------------------------------------|
| Benutzerkonto<br>(Registerkarte<br>"Zusammenfassung") | <ol> <li>Ein direkt einem Benutzerkonto zugewiesenes Profil hat Vorrang vor einem<br/>Profil desselben Typs, das indirekt nach Benutzergruppe zugewiesen ist.</li> <li>Wenn ein Benutzer ein Mitglied mehrerer Benutzergruppen ist, die<br/>verschiedene Profile desselben Typs haben, weist BlackBerry UEM das<br/>Profil mit der höchsten Rangordnung zu.</li> <li>Falls zutreffend, wird das vorkonfigurierte Standardprofil zugewiesen, wenn<br/>einem Benutzerkonto kein Profil direkt oder durch Gruppenmitgliedschaft<br/>zugewiesen wird.</li> </ol> |
|                                                       | <b>Hinweis:</b> BlackBerry UEM umfasst ein Standard-Aktivierungsprofil, ein<br>Standard-Kompatibilitätsprofil, ein Standardprofil für die Enterprise-<br>Konnektivität und ein Enterprise Management Agent-Standardprofil mit<br>vorkonfigurierten Einstellungen für jeden Gerätetyp.                                                                                                    |

| Zugewiesen zu                                | Regeln                                                                                                    |
|----------------------------------------------|----------------------------------------------------------------------------------------------------|
| Gerät<br>(Registerkarte "Gerät<br>anzeigen") | Standardmäßig erbt ein Gerät das Profil, das BlackBerry UEM dem Benutzer<br>zuweist, der das Gerät aktiviert. Wenn ein Gerät einer Gerätegruppe angehört,<br>gelten die folgenden Regeln:                                                                                                    |
|                                              | <ol> <li>Ein einer Gerätegruppe zugewiesenes Profil hat Vorrang vor dem Profil<br/>desselben Typs, das BlackBerry UEM einem Benutzerkonto zuweist.</li> <li>Wenn ein Gerät ein Mitglied mehrerer Gerätegruppen ist, die verschiedene<br/>Profile desselben Typs haben, weist BlackBerry UEM das Profil mit der<br/>höchsten Rangordnung zu.</li> </ol> |

BlackBerry UEM muss unter Umständen in Konflikt stehende Profile auflösen, falls Sie eine der folgenden Aktionen ausführen:

- · Zuweisen eines Profils zu einem Benutzerkonto, zu einer Benutzergruppe oder Gerätegruppe
- · Entfernen eines Profils aus einem Benutzerkonto, aus einer Benutzergruppe oder Gerätegruppe
- Ändern der Rangordnung von Profilen
- Löschen eines Profils
- · Ändern der Zugehörigkeit in einer Benutzergruppe (Benutzerkonten und verschachtelte Gruppen)
- Ändern von Geräteattributen
- Ändern der Mitgliedschaft in einer Gerätegruppe
- Löschen einer Benutzergruppe oder Gerätegruppe

### **Kopieren eines Profils**

Sie können bestehende Profile zur schnellen Erstellung ähnlicher Profile für verschiedene Gruppen in Ihrem Unternehmen kopieren.

- 1. Klicken Sie in der Menüleiste auf Richtlinien und Profile.
- 2. Klicken Sie auf einen Profiltyp.
- 3. Klicken Sie auf den Namen des Profils, das Sie kopieren möchten.
- 4. Klicken Sie auf 🗅.
- 5. Geben Sie einen Namen und eine Beschreibung für das neue Profil ein.
- 6. Nehmen Sie die gewünschten Änderungen für jeden Gerätetyp auf der entsprechenden Registerkarte vor.
- 7. Klicken Sie auf Speichern.

Wenn Sie fertig sind: Legen Sie ggf. eine Rangfolge für die Profile fest.

## **Anzeigen eines Profils**

Sie können die folgenden Informationen zu einem Profil anzeigen:

- Einstellungen, die für alle Gerätetypen gelten und die für jeden Gerätetyp individuell sind
- · Liste und Anzahl der Benutzerkonten, denen das Profil zugewiesen ist (direkt und indirekt)
- · Liste und Anzahl der Benutzergruppen, denen das Profil zugewiesen ist (direkt)
- 1. Klicken Sie in der Menüleiste auf Richtlinien und Profile.
- 2. Erweitern Sie einen Profiltyp.

3. Klicken Sie auf den Namen des Profils, das Sie anzeigen möchten.

## Ändern der Profileinstellungen

Wenn Sie ein Aktivierungsprofil aktualisieren, gelten die neuen Profileinstellungen nur für zusätzliche Geräte, die ein Benutzer aktiviert. Bereits aktivierte Geräte verwenden die neuen Profileinstellungen erst, nachdem sie der Benutzer erneut aktiviert hat.

- 1. Klicken Sie in der Menüleiste auf Richtlinien und Profile.
- 2. Klicken Sie auf einen Profiltyp.
- 3. Klicken Sie auf den Namen des Profils, das Sie ändern möchten.
- 4. Klicken Sie auf 🖊.
- 5. Nehmen Sie Änderungen an allen allgemeinen Einstellungen vor.
- 6. Nehmen Sie die gewünschten Änderungen für jeden Gerätetyp auf der entsprechenden Registerkarte vor.
- 7. Klicken Sie auf Speichern.

Wenn Sie fertig sind: Legen Sie ggf. eine Rangfolge für die Profile fest.

### Entfernen eines Profils aus Benutzerkonten oder Benutzergruppen

Wenn ein Profil direkt den Benutzerkonten oder Benutzergruppen zugewiesen wurde, können Sie es aus den Benutzern oder Gruppen entfernen. Wenn ein Profil indirekt durch die Benutzergruppe zugewiesen ist, können Sie das Profil oder die Benutzerkonten aus der Gruppe entfernen. Wenn Sie ein Profil aus Benutzergruppen entfernen, wird das Profil aus jedem Benutzer entfernt, der den ausgewählten Gruppen angehört.

**Hinweis:** Das Standard-Aktivierungsprofil, das Standard-Kompatibilitätsprofil, das Standardprofil für Enterprise-Konnektivität und das Enterprise Management Agent-Standardprofil können nur aus einem Benutzerkonto gelöscht werden, wenn die Profile dem Benutzer direkt zugewiesen wurden.

- 1. Klicken Sie in der Menüleiste auf Richtlinien und Profile.
- 2. Wählen Sie einen Profiltyp aus.
- 3. Klicken Sie auf den Namen des Profils, das Sie aus Benutzerkonten oder Benutzergruppen löschen möchten.
- 4. Führen Sie eine der folgenden Aufgaben aus:

| Aufgabe                     | Schritte                                                                                                    |
|-----------------------------|----------------------------------------------------------------------------------------------------|
| Entfernen eines Profils aus | <ul> <li>a. Klicken Sie auf die Registerkarte Benutzern zugewiesen.</li> <li>b. Suchen Sie ggf. nach den Benutzerkonten.</li> <li>c. Wählen Sie die Benutzerkonten aus, aus denen Sie das Profil</li></ul> |
| Benutzerkonten              | entfernen möchten. <li>d. Klicken Sie auf .</li>                                                                                                    |
| Entfernen eines Profils aus | <ul> <li>a. Klicken Sie auf die Registerkarte Gruppen zugewiesen.</li> <li>b. Suchen Sie ggf. nach den Benutzergruppen.</li> <li>c. Wählen Sie die Benutzergruppen aus, aus denen Sie das Profil</li></ul> |
| Benutzergruppen             | entfernen möchten. <li>d. Klicken Sie auf .</li>                                                                                                    |

## Löschen eines Profils

Wenn Sie ein Profil löschen, entfernt BlackBerry UEM das Profil aus den Benutzern und Geräten, mit denen eine Verknüpfung besteht. Um ein Profil zu löschen, das anderen Profilen zugewiesen ist, müssen Sie zuvor alle vorhandenen Verknüpfungen entfernen. Bevor Sie beispielsweise ein Proxy-Profil löschen können, das mit einem VPN-Profil und einem Wi-Fi-Profil verknüpft ist, müssen Sie den Wert des verknüpften Proxy-Profils sowohl im VPN-Profil als auch im Wi-Fi-Profil ändern.

**Hinweis:** Sie können das Standard-Aktivierungsprofil, das Standard-Kompatibilitätsprofil, das Standardprofil für Enterprise-Konnektivität und das Standard-Enterprise Management Agent-Profil nicht löschen.

- 1. Klicken Sie in der Menüleiste auf Richtlinien und Profile.
- 2. Klicken Sie auf einen Profiltyp.
- 3. Wählen Sie die Kontrollkästchen der IT-Richtlinien aus, die Sie löschen möchten.
- 4. Klicken Sie auf 🔟.
- 5. Klicken Sie auf Löschen.

## Profilen einen Rang zuweisen

Mithilfe der Rangordnung lässt sich festlegen, welches Profil BlackBerry UEM in den folgenden Szenarien an ein Gerät sendet:

- Ein Benutzer ist Mitglied in mehreren Benutzergruppen, die unterschiedliche Profile des gleichen Typs aufweisen.
- Ein Gerät ist Mitglied in mehreren Gerätegruppen, die unterschiedliche Profile des gleichen Typs aufweisen.
- 1. Klicken Sie in der Menüleiste auf Richtlinien und Profile.
- 2. Wählen Sie einen Profiltyp aus.
- 3. Klicken Sie auf ↓↑.
- 4. Mit den Pfeiltasten können Sie die Profile in der Rangordnung nach oben oder unten verschieben.
- 5. Klicken Sie auf Speichern.

## **Referenz für Profile**

In der folgenden Tabelle finden Sie alle BlackBerry UEM-Profile:

| Profilname  | Beschreibung                                                                                                    | Unterstützte<br>Gerätetypen | Mit Rang<br>oder ohne<br>Rang <sup>1</sup> | Konfigurieren                          |
|-------------|----------------------------------------------------------------------------------------------------|-----------------------------|--------------------------------------------|----------------------------------------|
| Richtlinie  |                                                                                                    |                             |                                            |                                        |
| Aktivierung | Gibt die<br>Geräteaktivierungseinstellungen<br>für Benutzer wie den<br>Aktivierungstyp sowie die<br>Anzahl und Typen der Geräte an. | Alle Geräte                 | Mit Rang                                   | Erstellen eines<br>Aktivierungsprofils |

| Profilname                              | Beschreibung                                                                                                    | Unterstützte<br>Gerätetypen                                                                                                    | Mit Rang<br>oder ohne<br>Rang <sup>1</sup> | Konfigurieren                                                      |
|-----------------------------------------|----------------------------------------------------------------------------------------------------|----------------------------------------------------------------------------------------------------|--------------------------------------------|--------------------------------------------------------------------|
| BlackBerry<br>Dynamics                  | Ermöglicht Geräten den Zugriff<br>auf BlackBerry Dynamics-Apps<br>wie BlackBerry Work, BlackBerry<br>Access und BlackBerry Connect.                                                        | iOS<br>macOS<br>Android<br>Windows                                                                                                    | Mit Rang                                   | Erstellen eines<br>BlackBerry<br>Dynamics-Profils                  |
| App-Sperrmodus                          | Geben Sie eine einzelne App<br>an, die auf Geräten ausgeführt<br>werden soll.                                                                                                    | Überwachte iOS-<br>Geräte<br>Mit MDM aktivierte<br>Samsung Knox-<br>Geräte<br>Windows 10<br>Education- und<br>Windows 10<br>Enterprise-Geräte | Mit Rang                                   | Erstellen eines<br>Profils für den<br>App-Sperrmodus               |
| Enterprise<br>Management<br>Agent       | Gibt an, wann Geräte eine<br>Verbindung mit BlackBerry<br>UEM herstellen, um für die App<br>oder Konfiguration Updates<br>zu erhalten, wenn keine Push-<br>Benachrichtigung verfügbar ist. | iOS<br>Android<br>Windows<br>BlackBerry 10                                                                                                    | Mit Rang                                   | Erstellen eines<br>Enterprise<br>Management<br>Agent-Profils       |
| Konformität                             |                                                                                                    |                                                                                                    |                                            |                                                                    |
| Konformität                             | Definiert die Gerätebedingungen,<br>die in Ihrer Organisation<br>nicht akzeptabel sind,<br>und legt entsprechende<br>Durchsetzungsaktionen fest.                                           | Alle Geräte                                                                                                    | Mit Rang                                   | Erstellen eines<br>Kompatibilitätsprofils                          |
| Konformität<br>(BlackBerry<br>Dynamics) | Dieses schreibgeschützte<br>Profil zeigt die<br>Konformitätseinstellungen<br>an, die aus Good Control in<br>eine lokale BlackBerry UEM-<br>Umgebung importiert wurden.                     | iOS<br>macOS<br>Android<br>Windows                                                                                                    | Keine<br>Angabe                            | Verwalten der<br>BlackBerry<br>Dynamics-<br>Kompatibilitätsprofile |
| Gerätedienstanfor                       | d <b>erefigiæn</b> t die Softwareversionen,<br>die auf Geräten installiert sein<br>müssen.                                                                                                 | Android<br>BlackBerry 10                                                                                                    | Mit Rang                                   | Erstellen eines<br>Profils für<br>Gerätedienstanforder             |
| E-Mail, Kalender und Kontakte           |                                                                                                    |                                                                                                    |                                            |                                                                    |

| Profilname           | Beschreibung                                                                                                    | Unterstützte<br>Gerätetypen              | Mit Rang<br>oder ohne<br>Rang <sup>1</sup> | Konfigurieren                                   |
|----------------------|----------------------------------------------------------------------------------------------------|------------------------------------------|--------------------------------------------|-------------------------------------------------|
| E-Mail               | Gibt an, wie Geräte eine<br>Verbindung mit einem<br>geschäftlichen E-Mail-<br>Server herstellen und E-Mail-<br>Nachrichten, Kalendereinträge<br>und Terminplanerdaten mithilfe<br>von Exchange ActiveSync<br>oder IBM Notes Traveler<br>synchronisieren. | Alle Geräte                              | Mit Rang                                   | Erstellen eines E-<br>Mail-Profils              |
| IMAP/POP3-E-<br>Mail | Gibt an, wie Geräte eine<br>Verbindung mit einem IMAP-<br>oder POP3-Mailserver herstellen<br>und wie E-Mail-Nachrichten<br>synchronisiert werden.                                                                                                    | iOS<br>Android<br>macOS<br>Windows       | Ohne<br>Rang                               | Erstellen eines<br>IMAP/POP3-E-<br>Mail-Profils |
| Gatekeeping          | Gibt die Microsoft Exchange-<br>Server für das automatische<br>Gatekeeping an.                                                                                                    | Alle Geräte                              | Mit Rang                                   | Erstellen eines<br>Gatekeeping-<br>Profils      |
| CalDAV               | Gibt die Servereinstellungen<br>an, die Geräte verwenden<br>können, um die Kalenderdaten<br>zu synchronisieren.                                                                                                    | iOS<br>macOS                             | Ohne<br>Rang                               | Erstellen eines<br>CalDAV-Profils               |
| CardDAV              | Gibt die Servereinstellungen<br>an, die Geräte verwenden<br>können, um die Kontaktdaten zu<br>synchronisieren.                                                                                                    | iOS<br>macOS                             | Ohne<br>Rang                               | Erstellen eines<br>CardDAV-Profils              |
| Netzwerke und Ve     | erbindungen                                                                                                    |                                          |                                            |                                                 |
| Wi-Fi                | Gibt an, wie Geräte eine<br>Verbindung mit einem<br>geschäftlichen WLAN-Netzwerk<br>herstellen.                                                                                                    | Alle Geräte                              | Ohne<br>Rang                               | Erstellen eines Wi-<br>Fi-Profils               |
| VPN                  | Gibt an, wie Geräte eine<br>Verbindung mit einem<br>geschäftlichen VPN herstellen.                                                                                                    | Alle Geräte                              | Ohne<br>Rang                               | Erstellen eines<br>VPN-Profils                  |
| Proxy                | Gibt an, wie Geräte einen<br>Proxyserver für den Zugriff auf<br>Webdienste im Internet oder in<br>einem geschäftlichen Netzwerk<br>verwenden.                                                                                                    | iOS<br>macOS<br>Android<br>BlackBerry 10 | Mit Rang                                   | Erstellen eines<br>Proxy-Profils                |

| Profilname                              | Beschreibung                                                                                                    | Unterstützte<br>Gerätetypen        | Mit Rang<br>oder ohne<br>Rang <sup>1</sup> | Konfigurieren                                                                                                    |
|-----------------------------------------|----------------------------------------------------------------------------------------------------|------------------------------------|--------------------------------------------|----------------------------------------------------------------------------------------------------|
| Enterprise-<br>Konnektivität            | Gibt an, wie Geräte mithilfe der<br>Enterprise-Konnektivität eine<br>Verbindung mit den Ressourcen<br>Ihres Unternehmens herstellen<br>können. Für BlackBerry 10-<br>Geräte ist die Enterprise-<br>Konnektivität immer aktiviert.<br>Bei iOS-, Android Enterprise-,<br>Samsung Knox Workspace- und<br>BlackBerry 10-Geräten gibt das<br>Enterprise-Konnektivitätsprofil<br>an, ob Geräte BlackBerry Secure<br>Connect Plus verwenden<br>können. | iOS<br>Android<br>BlackBerry 10    | Mit Rang                                   | BlackBerry<br>Secure Connect<br>Plus aktivieren<br>Verwaltung<br>der Enterprise-<br>Konnektivität für<br>BlackBerry 10-<br>Geräte |
| BlackBerry<br>Dynamics-<br>Verbindungen | Definiert die<br>Netzwerkverbindungen,<br>Internetdomänen, IP-<br>Adressbereiche und App-Server,<br>mit denen Geräte mithilfe von<br>BlackBerry Dynamics-Apps eine<br>Verbindung herstellen können.                                                                                                    | iOS<br>macOS<br>Android<br>Windows | Mit Rang                                   | Erstellen eines<br>BlackBerry<br>Dynamics-<br>Verbindungsprofils                                                                  |
| BlackBerry 2FA                          | Ermöglicht den Einsatz der<br>Zwei-Faktor-Authentifizierung<br>für Benutzer und legt die<br>Konfiguration der Funktionen<br>für die Vorauthentifizierung und<br>Wiederherstellung fest.                                                                                                    | iOS<br>Android<br>BlackBerry 10    | Mit Rang                                   | Erstellen eines<br>BlackBerry 2FA-<br>Profils                                                                                     |
| Netzwerknutzung                         | Sie können steuern, ob<br>geschäftliche Apps auf iOS-<br>Geräten das Mobilfunknetz<br>oder Datenroaming verwenden<br>dürfen.                                                                                                    | iOS                                | Mit Rang                                   | Erstellen eines<br>Netzwerknutzungspro                                                                                            |
| Webinhaltsfilter                        | Begrenzt die Websites, die ein<br>Benutzer auf überwachten iOS-<br>Geräten anzeigen kann.                                                                                                    | Überwachte iOS-<br>Geräte          | Ohne<br>Rang                               | Erstellen von<br>Webinhaltsfilter-<br>Profilen                                                                                    |
| Einmalige<br>Anmeldung                  | Gibt an, wie Geräte bei sicheren<br>Domänen automatisch eine<br>Authentifizierung durchführen,<br>nachdem die Benutzer zum<br>ersten Mal ihren Benutzernamen<br>und ihr Kennwort eingegeben<br>haben.                                                                                                    | iOS<br>BlackBerry 10               | Mit Rang                                   | Erstellen eines<br>Profils für<br>die einmalige<br>Anmeldung                                                                      |

| Profilname                         | Beschreibung                                                                                                    | Unterstützte<br>Gerätetypen | Mit Rang<br>oder ohne<br>Rang <sup>1</sup> | Konfigurieren                                             |
|------------------------------------|----------------------------------------------------------------------------------------------------|-----------------------------|--------------------------------------------|-----------------------------------------------------------|
| Verwaltete<br>Domänen              | Konfiguriert iOS-Geräte so, dass<br>Benutzer benachrichtigt werden,<br>wenn sie E-Mails außerhalb von<br>vertrauenswürdigen Domänen<br>senden, und schränkt die Apps<br>ein, die aus internen Domänen<br>heruntergeladene Dokumente<br>anzeigen können. | iOS                         | Ohne<br>Rang                               | Erstellen eines<br>Profils für<br>verwaltete<br>Domänen   |
| AirPrint                           | Ermöglicht Ihnen das<br>Hinzuzufügen von Druckern<br>zu AirPlay-Druckerlisten von<br>Benutzern.                                                                                                    | iOS                         | Ohne<br>Rang                               | Erstellen eines<br>AirPrint-Profils                       |
| AirPlay                            | Ermöglicht Ihnen das<br>Hinzuzufügen von Geräten<br>zu AirPlay-Gerätelisten von<br>Benutzern.                                                                                                    | iOS                         | Ohne<br>Rang                               | Erstellen eines<br>AirPlay-Profils                        |
| Zugriffspunktname                  | e Ermöglicht es Ihnen, APNs<br>für Geräte festzulegen, die für<br>die Verbindung mit Betreibern<br>verwendet werden sollen.                                                                                                    | Android                     | Ohne<br>Rang                               | Erstellen eines<br>APN-Profils                            |
| SSO-Erweiterung                    | Ermöglicht die SSO-<br>Authentifizierung von Geräten<br>mit iOS (oder iPadOS) ab<br>Version 13.                                                                                                    | iOS                         | Ohne<br>Rang                               | SSO-<br>Erweiterungsprofil<br>erstellen                   |
| Schutz                             |                                                                                                    |                             |                                            |                                                           |
| Windows Informat<br>Protection     | Gibt die Windows Information<br>Protection-Einstellung in<br>Windows 10 an.                                                                                                    | Windows 10                  | Mit Rang                                   | Erstellen eines<br>Windows-<br>Datenschutzprofils         |
| Microsoft<br>Intune-App-<br>Schutz | Ermöglicht die Verwaltung<br>von mit Microsoft Intune<br>geschützten Apps.                                                                                                    | iOS<br>Android              | Ohne<br>Rang                               | Erstellen eines<br>Microsoft Intune-<br>App-Schutzprofils |
| Standortdienst                     | Ermöglicht Ihnen, den Standort<br>von Geräten anzufordern und die<br>ungefähren Standorte auf einer<br>Karte anzuzeigen.                                                                                                    | iOS<br>Android<br>Windows   | Mit Rang                                   | Erstellen eines<br>Profils für die<br>Standortbestimmung  |

| Profilname                    | Beschreibung                                                                                                    | Unterstützte<br>Gerätetypen                | Mit Rang<br>oder ohne<br>Rang <sup>1</sup> | Konfigurieren                                                     |
|-------------------------------|----------------------------------------------------------------------------------------------------|--------------------------------------------|--------------------------------------------|-------------------------------------------------------------------|
| Nicht stören                  | Ermöglicht das Blockieren von<br>BlackBerry Work for Android-<br>und BlackBerry Work for iOS-<br>Benachrichtigungen an Tagen<br>und Uhrzeiten außerhalb der<br>Arbeit, die Sie definieren.                                 | iOS<br>Android                             | Mit Rang                                   | Erstellen Sie ein<br>Nicht stören-Profil                          |
| Benutzerdefiniert             |                                                                                                    |                                            |                                            |                                                                   |
| Gerät                         | Ermöglicht die Konfiguration der<br>Informationen, die auf Geräten<br>angezeigt werden.                                                                                                    | iOS<br>Android<br>BlackBerry 10<br>Windows | Mit Rang                                   | Erstellen eines<br>Geräteprofils                                  |
| Benutzerdefinierte<br>Payload | Gibt benutzerdefinierte<br>Konfigurationsinformationen<br>mithilfe des Payload-Codes für<br>Geräte an.                                                                                                    | iOS                                        | Ohne<br>Rang                               | Benutzerdefiniertes<br>Payload-Profil<br>erstellen                |
| Per-App-<br>Benachrichtigung  | Ermöglicht die Konfiguration der<br>Benachrichtigungseinstellungen<br>für System-Apps und mit<br>BlackBerry UEM verwaltete<br>Apps.                                                                                        | iOS-Geräte unter<br>Aufsicht mit           | Mit Rang                                   | Erstellen<br>eines Per-App-<br>Benachrichtigungspro               |
| Zertifikate                   |                                                                                                    |                                            |                                            |                                                                   |
| Zertifizierungsstell          | e <b>Gzertifi</b> kat<br>Zertifizierungsstellenzertifikat<br>an, das von Geräten<br>verwendet werden kann,<br>um vertrauenswürdige<br>Verbindungen mit einem<br>geschäftlichen Netzwerk oder<br>einem Server herzustellen. | Alle Geräte                                | Ohne<br>Rang                               | Erstellen eines<br>Profils mit<br>Zertifizierungsstellen:         |
| Freigegebenes<br>Zertifikat   | Gibt ein Clientzertifikat an, das<br>Geräte für die Authentifizierung<br>von Benutzern mit einem<br>geschäftlichen Netzwerk oder<br>Server verwenden können.                                                               | iOS<br>macOS<br>Android                    | Ohne<br>Rang                               | Erstellen eines<br>Profils für ein<br>freigegebenes<br>Zertifikat |

| Profilname                       | Beschreibung                                                                                                    | Unterstützte<br>Gerätetypen                                                  | Mit Rang<br>oder ohne<br>Rang <sup>1</sup> | Konfigurieren                                         |
|----------------------------------|----------------------------------------------------------------------------------------------------|------------------------------------------------------------------------------|--------------------------------------------|-------------------------------------------------------|
| Benutzeranmeldei                 | <b>Gibsatii</b> onen<br>Zertifizierungsstellenverbindung<br>an, die Geräte verwenden,<br>um ein Clientzertifikat für die<br>Authentifizierung mit einem<br>geschäftlichen Netzwerk oder<br>Server abzurufen. | iOS<br>macOS<br>Android<br>BlackBerry 10                                     | Ohne<br>Rang                               | Erstellen eines<br>Profils mit<br>Benutzeranmeldeinfo |
| SCEP                             | Gibt den SCEP-Server an,<br>den Geräte verwenden, um<br>ein Clientzertifikat für die<br>Authentifizierung mit einem<br>geschäftlichen Netzwerk oder<br>Server abzurufen.                                     | Alle Geräte                                                                  | Ohne<br>Rang                               | Erstellen eines<br>SCEP-Profils                       |
| Zertifikatsabruf                 | Gibt an, wie Geräte Zertifikate<br>von LDAP-Servern abrufen.                                                                                                    | BlackBerry 10                                                                | Mit Rang                                   | Erstellen eines<br>Zertifikatsabrufprofil             |
| OCSP                             | Gibt die OCSP-Responder an, die<br>BlackBerry 10-Geräte verwenden<br>können, um den Status von<br>Zertifikaten zu überprüfen.                                                                                | BlackBerry 10                                                                | Mit Rang                                   | Erstellen eines<br>OCSP-Profils                       |
| CRL                              | Gibt die CRL-Konfigurationen<br>an, die BlackBerry UEM zur<br>Überprüfung des Status von<br>Zertifikaten verwenden kann.                                                                                     | BlackBerry-Geräte,<br>die von Android<br>unterstützt werden<br>BlackBerry 10 | Mit Rang                                   | Erstellen eines<br>CRL-Profils                        |
| Profil mit<br>Zertifikatzuordnun | Gibt an, welche<br>Kundenzertifikate Apps<br>verwenden sollen                                                                                                    | Android                                                                      | Mit Rang                                   | Erstellen eines<br>Profils mit<br>Zertifikatzuordnung |

<sup>1</sup>Definitionen von Profilen mit und ohne Rang finden Sie unter Zuweisen von Profilen.

#### Profilreferenz – iOS-Geräte

In der folgenden Tabelle sind alle BlackBerry UEM-Profile aufgeführt, die auf iOS-Geräten unterstützt werden:

| Profilname  | Beschreibung                                                                                                    | Konfigurieren von                   |
|-------------|----------------------------------------------------------------------------------------------------|-------------------------------------|
| Richtlinie  |                                                                                                    |                                     |
| Aktivierung | Gibt die Geräteaktivierungseinstellungen für<br>Benutzer wie den Aktivierungstyp sowie die<br>Anzahl und Typen der Geräte an. | Erstellen eines Aktivierungsprofils |

| Profilname                              | Beschreibung                                                                                                    | Konfigurieren von                                           |
|-----------------------------------------|----------------------------------------------------------------------------------------------------|-------------------------------------------------------------|
| BlackBerry Dynamics                     | Ermöglicht Geräten den Zugriff auf BlackBerry<br>Dynamics-Apps wie BlackBerry Work,<br>BlackBerry Access und BlackBerry Connect.                                                                                                    | Erstellen eines BlackBerry<br>Dynamics-Profils              |
| App-Sperrmodus                          | Geben Sie eine einzelne App an, die auf Geräten<br>ausgeführt werden soll.<br>Nur iOS-Geräte unter Aufsicht.                                                                                                    | Erstellen eines Profils für den App-<br>Sperrmodus          |
| Enterprise<br>Management Agent          | Gibt an, wann Geräte eine Verbindung mit<br>BlackBerry UEM herstellen, um für die App oder<br>Konfiguration Updates zu erhalten, wenn keine<br>Push-Benachrichtigung verfügbar ist.                                                           | Erstellen eines Enterprise<br>Management Agent-Profils      |
| Konformität                             |                                                                                                    |                                                             |
| Konformität                             | Definiert die Gerätebedingungen, die in Ihrer<br>Organisation nicht akzeptabel sind, und legt<br>entsprechende Durchsetzungsaktionen fest.                                                                                                    | Erstellen eines<br>Kompatibilitätsprofils                   |
| Konformität<br>(BlackBerry<br>Dynamics) | Dieses schreibgeschützte Profil zeigt die<br>Konformitätseinstellungen an, die aus Good<br>Control in eine lokale BlackBerry UEM-<br>Umgebung importiert wurden.                                                                              | Verwalten der BlackBerry<br>Dynamics-Kompatibilitätsprofile |
| E-Mail, Kalender und Ko                 | ontakte                                                                                                    |                                                             |
| E-Mail                                  | Gibt an, wie Geräte eine Verbindung mit einem<br>geschäftlichen E-Mail-Server herstellen und<br>E-Mail-Nachrichten, Kalendereinträge und<br>Terminplanerdaten mithilfe von Exchange<br>ActiveSync oder IBM Notes Traveler<br>synchronisieren. | Erstellen eines E-Mail-Profils                              |
| IMAP/POP3-E-Mail                        | Gibt an, wie Geräte eine Verbindung mit einem<br>IMAP- oder POP3-Mailserver herstellen und wie<br>E-Mail-Nachrichten synchronisiert werden.                                                                                                   | Erstellen eines IMAP/POP3-E-Mail-<br>Profils                |
| Gatekeeping                             | Gibt die Microsoft Exchange-Server für das automatische Gatekeeping an.                                                                                                    | Erstellen eines Gatekeeping-Profils                         |
| CalDAV                                  | Gibt die Servereinstellungen an, die Geräte<br>verwenden können, um die Kalenderdaten zu<br>synchronisieren.                                                                                                    | Erstellen eines CalDAV-Profils                              |
| CardDAV                                 | Gibt die Servereinstellungen an, die Geräte<br>verwenden können, um die Kontaktdaten zu<br>synchronisieren.                                                                                                    | Erstellen eines CardDAV-Profils                             |
| Netzwerke und Verbind                   | ungen                                                                                                    |                                                             |

| Profilname                           | Beschreibung                                                                                                    | Konfigurieren von                                         |
|--------------------------------------|----------------------------------------------------------------------------------------------------|-----------------------------------------------------------|
| Wi-Fi                                | Gibt an, wie Geräte eine Verbindung mit einem<br>geschäftlichen Wi-Fi-Netzwerk herstellen.                                                                                                    | Erstellen eines Wi-Fi-Profils                             |
| VPN                                  | Gibt an, wie Geräte eine Verbindung mit einem<br>geschäftlichen VPN herstellen.                                                                                                    | Erstellen eines VPN-Profils                               |
| Proxy                                | Gibt an, wie Geräte einen Proxyserver für den<br>Zugriff auf Webdienste im Internet oder in<br>einem geschäftlichen Netzwerk verwenden.                                                                                                    | Erstellen eines Proxy-Profils                             |
| Enterprise-<br>Konnektivität         | Gibt an, wie Geräte mithilfe der Enterprise-<br>Konnektivität eine Verbindung mit den<br>Ressourcen Ihres Unternehmens herstellen<br>können. Bei iOS-Geräten gibt das Enterprise-<br>Konnektivitätsprofil an, ob Geräte BlackBerry<br>Secure Connect Plus verwenden können. | BlackBerry Secure Connect Plus<br>aktivieren              |
| BlackBerry Dynamics-<br>Verbindungen | Definiert die Netzwerkverbindungen,<br>Internetdomänen, IP-Adressbereiche und<br>App-Server, mit denen Geräte mithilfe von<br>BlackBerry Dynamics-Apps eine Verbindung<br>herstellen können.                                                                                | Erstellen eines BlackBerry<br>Dynamics-Verbindungsprofils |
| BlackBerry 2FA                       | Ermöglicht den Einsatz der Zwei-Faktor-<br>Authentifizierung für Benutzer und legt<br>die Konfiguration der Funktionen für die<br>Vorauthentifizierung und Wiederherstellung<br>fest.                                                                                       | Erstellen eines BlackBerry 2FA-<br>Profils                |
| Netzwerknutzung                      | Sie können steuern, ob geschäftliche Apps<br>auf iOS-Geräten das Mobilfunknetz oder<br>Datenroaming verwenden dürfen.                                                                                                    | Erstellen eines<br>Netzwerknutzungsprofils                |
| Webinhaltsfilter                     | Begrenzt die Websites, die ein Benutzer auf<br>überwachten iOS-Geräten anzeigen kann.<br>Nur iOS-Geräte unter Aufsicht.                                                                                                    | Erstellen von Webinhaltsfilter-<br>Profilen               |
| Einmalige Anmeldung                  | Gibt an, wie Geräte bei sicheren Domänen<br>automatisch eine Authentifizierung<br>durchführen, nachdem die Benutzer zum ersten<br>Mal ihren Benutzernamen und ihr Kennwort<br>eingegeben haben.                                                                             | Erstellen eines Profils für die<br>einmalige Anmeldung    |
| Verwaltete Domänen                   | Konfiguriert iOS-Geräte so, dass Benutzer<br>benachrichtigt werden, wenn sie E-Mails<br>außerhalb von vertrauenswürdigen Domänen<br>senden, und schränkt die Apps ein, die<br>aus internen Domänen heruntergeladene<br>Dokumente anzeigen können.                           | Erstellen eines Profils für<br>verwaltete Domänen         |

| Profilname                      | Beschreibung                                                                                                    | Konfigurieren von                                               |
|---------------------------------|----------------------------------------------------------------------------------------------------|-----------------------------------------------------------------|
| AirPrint                        | Ermöglicht Ihnen das Hinzuzufügen von<br>Druckern zu AirPlay-Druckerlisten von<br>Benutzern.                                                                                                    | Erstellen eines AirPrint-Profils                                |
| AirPlay                         | Ermöglicht Ihnen das Hinzuzufügen von<br>Geräten zu AirPlay-Gerätelisten von Benutzern.                                                                                                    | Erstellen eines AirPlay-Profils                                 |
| SSO-Erweiterung                 | Ermöglicht die SSO-Authentifizierung von<br>Geräten mit iOS (oder iPadOS) 13 oder höher.                                                                                                    | SSO-Erweiterungsprofil erstellen                                |
| Schutz                          |                                                                                                    |                                                                 |
| Microsoft Intune-App-<br>Schutz | Ermöglicht die Verwaltung von mit Microsoft<br>Intune geschützten Apps.                                                                                                    | Erstellen eines Microsoft Intune-<br>App-Schutzprofils          |
| Standortdienst                  | Ermöglicht Ihnen, den Standort von Geräten<br>anzufordern und die ungefähren Standorte auf<br>einer Karte anzuzeigen.                                                                                | Erstellen eines Profils für die<br>Standortbestimmung           |
| Nicht stören                    | Ermöglicht das Blockieren von BlackBerry<br>Work for iOS-Benachrichtigungen an Tagen<br>und Uhrzeiten außerhalb der Arbeit, die Sie<br>festlegen.                                                    | Erstellen Sie ein Nicht stören-Profil                           |
| Benutzerdefiniert               |                                                                                                    |                                                                 |
| Gerät                           | Ermöglicht die Konfiguration der Informationen,<br>die auf Geräten angezeigt werden.                                                                                                    | Erstellen eines Geräteprofils                                   |
| Benutzerdefinierte<br>Payload   | Gibt benutzerdefinierte<br>Konfigurationsinformationen mithilfe des<br>Payload-Codes für Geräte an.                                                                                                  | Benutzerdefiniertes Payload-Profil<br>erstellen                 |
| Per-App-<br>Benachrichtigung    | Ermöglicht die Konfiguration der<br>Benachrichtigungseinstellungen für System-<br>Apps und mit BlackBerry UEM verwaltete Apps.                                                                       | Erstellen eines Per-App-<br>Benachrichtigungsprofils            |
|                                 | Nur iOS-Geräte unter Aufsicht.                                                                                                    |                                                                 |
| Zertifikate                     |                                                                                                    |                                                                 |
| Zertifizierungsstellenzei       | Gibt ein Zertifizierungsstellenzertifikat an,<br>das von Geräten verwendet werden kann, um<br>vertrauenswürdige Verbindungen mit einem<br>geschäftlichen Netzwerk oder einem Server<br>herzustellen. | Erstellen eines Profils mit<br>Zertifizierungsstellenzertifikat |
| Freigegebenes<br>Zertifikat     | Gibt ein Clientzertifikat an, das Geräte für<br>die Authentifizierung von Benutzern mit<br>einem geschäftlichen Netzwerk oder Server<br>verwenden können.                                            | Erstellen eines Profils für ein<br>freigegebenes Zertifikat     |

| Profilname            | Beschreibung                                                                                                    | Konfigurieren von                                           |
|-----------------------|----------------------------------------------------------------------------------------------------|-------------------------------------------------------------|
| Benutzeranmeldeinform | Gibt die Zertifizierungsstellenverbindung an, die<br>Geräte verwenden, um ein Clientzertifikat für<br>die Authentifizierung mit einem geschäftlichen<br>Netzwerk oder Server abzurufen. | Erstellen eines Profils mit<br>Benutzeranmeldeinformationen |
| SCEP                  | Gibt den SCEP-Server an, den Geräte<br>verwenden, um ein Clientzertifikat für die<br>Authentifizierung mit einem geschäftlichen<br>Netzwerk oder Server abzurufen.                      | Erstellen eines SCEP-Profils                                |

#### Profilreferenz – macOS-Geräte

In der folgenden Tabelle finden Sie alle BlackBerry UEM-Profile auf macOS-Geräten:

| Profilname                              | Beschreibung                                                                                                    | Konfigurieren                                               |
|-----------------------------------------|----------------------------------------------------------------------------------------------------|-------------------------------------------------------------|
| Richtlinie                              |                                                                                                    |                                                             |
| Aktivierung                             | Gibt die Geräteaktivierungseinstellungen für<br>Benutzer wie den Aktivierungstyp sowie die<br>Anzahl und Typen der Geräte an.                                                                                                    | Erstellen eines Aktivierungsprofils                         |
| BlackBerry Dynamics                     | Ermöglicht Geräten den Zugriff auf BlackBerry<br>Dynamics-Apps wie BlackBerry Work,<br>BlackBerry Access und BlackBerry Connect.                                                                                                    | Erstellen eines BlackBerry<br>Dynamics-Profils              |
| Konformität                             |                                                                                                    |                                                             |
| Konformität                             | Definiert die Gerätebedingungen, die in Ihrer<br>Organisation nicht akzeptabel sind, und legt<br>entsprechende Durchsetzungsaktionen fest.                                                                                                    | Erstellen eines<br>Kompatibilitätsprofils                   |
| Konformität<br>(BlackBerry<br>Dynamics) | Dieses schreibgeschützte Profil zeigt die<br>Konformitätseinstellungen an, die aus Good<br>Control in eine lokale BlackBerry UEM-<br>Umgebung importiert wurden.                                                                              | Verwalten der BlackBerry<br>Dynamics-Kompatibilitätsprofile |
| E-Mail, Kalender und Ko                 | ontakte                                                                                                    |                                                             |
| E-Mail                                  | Gibt an, wie Geräte eine Verbindung mit einem<br>geschäftlichen E-Mail-Server herstellen und<br>E-Mail-Nachrichten, Kalendereinträge und<br>Terminplanerdaten mithilfe von Exchange<br>ActiveSync oder IBM Notes Traveler<br>synchronisieren. | Erstellen eines E-Mail-Profils                              |
| IMAP/POP3-E-Mail                        | Gibt an, wie Geräte eine Verbindung mit einem<br>IMAP- oder POP3-Mailserver herstellen und wie<br>E-Mail-Nachrichten synchronisiert werden.                                                                                                   | Erstellen eines IMAP/POP3-E-Mail-<br>Profils                |

| Profilname                           | Beschreibung                                                                                                    | Konfigurieren                                                   |
|--------------------------------------|----------------------------------------------------------------------------------------------------|-----------------------------------------------------------------|
| Gatekeeping                          | Gibt die Microsoft Exchange-Server für das automatische Gatekeeping an.                                                                                                    | Erstellen eines Gatekeeping-Profils                             |
| CalDAV                               | Gibt die Servereinstellungen an, die Geräte<br>verwenden können, um die Kalenderdaten zu<br>synchronisieren.                                                                                                   | Erstellen eines CalDAV-Profils                                  |
| CardDAV                              | Gibt die Servereinstellungen an, die Geräte<br>verwenden können, um die Kontaktdaten zu<br>synchronisieren.                                                                                                    | Erstellen eines CardDAV-Profils                                 |
| Netzwerke und Verbind                | ungen                                                                                                    |                                                                 |
| Wi-Fi                                | Gibt an, wie Geräte eine Verbindung mit einem<br>geschäftlichen WLAN-Netzwerk herstellen.                                                                                                    | Erstellen eines Wi-Fi-Profils                                   |
| VPN                                  | Gibt an, wie Geräte eine Verbindung mit einem<br>geschäftlichen VPN herstellen.                                                                                                    | Erstellen eines VPN-Profils                                     |
| Proxy                                | Gibt an, wie Geräte einen Proxyserver für den<br>Zugriff auf Webdienste im Internet oder in<br>einem geschäftlichen Netzwerk verwenden.                                                                        | Erstellen eines Proxy-Profils                                   |
| BlackBerry Dynamics-<br>Verbindungen | Definiert die Netzwerkverbindungen,<br>Internetdomänen, IP-Adressbereiche und<br>App-Server, mit denen Geräte mithilfe von<br>BlackBerry Dynamics-Apps eine Verbindung<br>herstellen können.                   | Erstellen eines BlackBerry<br>Dynamics-Verbindungsprofils       |
| Zertifikate                          |                                                                                                    |                                                                 |
| Zertifizierungsstellenzer            | ti <b>ßka</b> tein Zertifizierungsstellenzertifikat an,<br>das von Geräten verwendet werden kann, um<br>vertrauenswürdige Verbindungen mit einem<br>geschäftlichen Netzwerk oder einem Server<br>herzustellen. | Erstellen eines Profils mit<br>Zertifizierungsstellenzertifikat |
| Freigegebenes<br>Zertifikat          | Gibt ein Clientzertifikat an, das Geräte für<br>die Authentifizierung von Benutzern mit<br>einem geschäftlichen Netzwerk oder Server<br>verwenden können.                                                      | Erstellen eines Profils für ein<br>freigegebenes Zertifikat     |
| Benutzeranmeldeinform                | a <b>Gibtæl</b> ie Zertifizierungsstellenverbindung an, die<br>Geräte verwenden, um ein Clientzertifikat für<br>die Authentifizierung mit einem geschäftlichen<br>Netzwerk oder Server abzurufen.              | Erstellen eines Profils mit<br>Benutzeranmeldeinformationen     |

| Profilname | Beschreibung                                                                                                    | Konfigurieren                |
|------------|----------------------------------------------------------------------------------------------------|------------------------------|
| SCEP       | Gibt den SCEP-Server an, den Geräte<br>verwenden, um ein Clientzertifikat für die<br>Authentifizierung mit einem geschäftlichen<br>Netzwerk oder Server abzurufen. | Erstellen eines SCEP-Profils |

#### Profilreferenz – Android-Geräte

In der folgenden Tabelle sind alle BlackBerry UEM-Profile aufgeführt, die auf Android-Geräten unterstützt werden:

| Profilname                              | Beschreibung                                                                                                    | Konfigurieren von                                           |
|-----------------------------------------|----------------------------------------------------------------------------------------------------|-------------------------------------------------------------|
| Richtlinie                              |                                                                                                    |                                                             |
| Aktivierung                             | Gibt die Geräteaktivierungseinstellungen für<br>Benutzer wie den Aktivierungstyp sowie die<br>Anzahl und Typen der Geräte an.                                                       | Erstellen eines Aktivierungsprofils                         |
| BlackBerry Dynamics                     | Ermöglicht Geräten den Zugriff auf BlackBerry<br>Dynamics-Apps wie BlackBerry Work,<br>BlackBerry Access und BlackBerry Connect.                                                    | Erstellen eines BlackBerry<br>Dynamics-Profils              |
| App-Sperrmodus                          | Geben Sie eine einzelne App an, die auf Geräten<br>ausgeführt werden soll.<br>Nur mit MDM aktivierte Samsung Knox-Geräte                                                            | Erstellen eines Profils für den App-<br>Sperrmodus          |
| Enterprise<br>Management Agent          | Gibt an, wann Geräte eine Verbindung mit<br>BlackBerry UEM herstellen, um für die App oder<br>Konfiguration Updates zu erhalten, wenn keine<br>Push-Benachrichtigung verfügbar ist. | Erstellen eines Enterprise<br>Management Agent-Profils      |
| Konformität                             |                                                                                                    |                                                             |
| Konformität                             | Definiert die Gerätebedingungen, die in Ihrer<br>Organisation nicht akzeptabel sind, und legt<br>entsprechende Durchsetzungsaktionen fest.                                          | Erstellen eines<br>Kompatibilitätsprofils                   |
| Konformität<br>(BlackBerry<br>Dynamics) | Dieses schreibgeschützte Profil zeigt die<br>Konformitätseinstellungen an, die aus Good<br>Control in eine lokale BlackBerry UEM-<br>Umgebung importiert wurden.                    | Verwalten der BlackBerry<br>Dynamics-Kompatibilitätsprofile |
| Gerätedienstanforderun                  | gæfiniert die Softwareversionen, die auf<br>Geräten installiert sein müssen, und legt einen<br>Updatezeitraum für im Vordergrund laufende<br>Apps fest.                             | Erstellen eines Profils für<br>Gerätedienstanforderungen    |
| E-Mail, Kalender und Kontakte           |                                                                                                    |                                                             |

| Profilname                           | Beschreibung                                                                                                    | Konfigurieren von                                         |
|--------------------------------------|----------------------------------------------------------------------------------------------------|-----------------------------------------------------------|
| E-Mail                               | Gibt an, wie Geräte eine Verbindung mit einem<br>geschäftlichen E-Mail-Server herstellen und<br>E-Mail-Nachrichten, Kalendereinträge und<br>Terminplanerdaten mithilfe von Exchange<br>ActiveSync oder IBM Notes Traveler<br>synchronisieren.                                                                             | Erstellen eines E-Mail-Profils                            |
| IMAP/POP3-E-Mail                     | Gibt an, wie Geräte eine Verbindung mit einem<br>IMAP- oder POP3-Mailserver herstellen und wie<br>E-Mail-Nachrichten synchronisiert werden.                                                                                                    | Erstellen eines IMAP/POP3-E-Mail-<br>Profils              |
| Gatekeeping                          | Gibt die Microsoft Exchange-Server für das automatische Gatekeeping an.                                                                                                    | Erstellen eines Gatekeeping-Profils                       |
| Netzwerke und Verbind                | ungen                                                                                                    |                                                           |
| Wi-Fi                                | Gibt an, wie Geräte eine Verbindung mit einem<br>geschäftlichen WLAN-Netzwerk herstellen.                                                                                                    | Erstellen eines Wi-Fi-Profils                             |
| VPN                                  | Gibt an, wie Geräte eine Verbindung mit einem<br>geschäftlichen VPN herstellen.                                                                                                    | Erstellen eines VPN-Profils                               |
| Proxy                                | Gibt an, wie Geräte einen Proxyserver für den<br>Zugriff auf Webdienste im Internet oder in<br>einem geschäftlichen Netzwerk verwenden.                                                                                                    | Erstellen eines Proxy-Profils                             |
| Enterprise-<br>Konnektivität         | Gibt an, wie Geräte mithilfe der Enterprise-<br>Konnektivität eine Verbindung mit den<br>Ressourcen Ihres Unternehmens herstellen<br>können. Bei Android Enterprise- und Samsung<br>Knox Workspace-Geräten gibt das Enterprise-<br>Konnektivitätsprofil an, ob Geräte BlackBerry<br>Secure Connect Plus verwenden können. | BlackBerry Secure Connect<br>Plus aktivieren              |
| BlackBerry Dynamics-<br>Verbindungen | Definiert die Netzwerkverbindungen,<br>Internetdomänen, IP-Adressbereiche und<br>App-Server, mit denen Geräte mithilfe von<br>BlackBerry Dynamics-Apps eine Verbindung<br>herstellen können.                                                                                                    | Erstellen eines BlackBerry<br>Dynamics-Verbindungsprofils |
| BlackBerry 2FA                       | Ermöglicht den Einsatz der Zwei-Faktor-<br>Authentifizierung für Benutzer und legt<br>die Konfiguration der Funktionen für die<br>Vorauthentifizierung und Wiederherstellung<br>fest.                                                                                                    | Erstellen eines BlackBerry 2FA-<br>Profils                |
| APN-Profil                           | Ermöglicht es Ihnen, APNs für Geräte<br>festzulegen, die für die Verbindung mit<br>Betreibern verwendet werden sollen.                                                                                                    | Erstellen eines APN-Profils                               |

| Profilname                        | Beschreibung                                                                                                    | Konfigurieren von                                               |
|-----------------------------------|----------------------------------------------------------------------------------------------------|-----------------------------------------------------------------|
| Schutz                            |                                                                                                    |                                                                 |
| Microsoft Intune-App-<br>Schutz   | Ermöglicht die Verwaltung von mit Microsoft<br>Intune geschützten Apps.                                                                                                    | Erstellen eines Microsoft Intune-<br>App-Schutzprofils          |
| Standortdienst                    | Ermöglicht Ihnen, den Standort von Geräten<br>anzufordern und die ungefähren Standorte auf<br>einer Karte anzuzeigen.                                                                                           | Erstellen eines Profils für die<br>Standortbestimmung           |
| Nicht stören                      | Ermöglicht das Blockieren von BlackBerry Work<br>for Android-Benachrichtigungen an Tagen<br>und Uhrzeiten außerhalb der Arbeit, die Sie<br>festlegen.                                                           | Erstellen Sie ein Nicht stören-Profil                           |
| Benutzerdefiniert                 |                                                                                                    |                                                                 |
| Gerät                             | Ermöglicht die Konfiguration der Informationen,<br>die auf Geräten angezeigt werden.                                                                                                    | Erstellen eines Geräteprofils                                   |
| Zertifikate                       |                                                                                                    |                                                                 |
| Zertifizierungsstellenzer         | ti <b>ßka</b> ttein Zertifizierungsstellenzertifikat an,<br>das von Geräten verwendet werden kann, um<br>vertrauenswürdige Verbindungen mit einem<br>geschäftlichen Netzwerk oder einem Server<br>herzustellen. | Erstellen eines Profils mit<br>Zertifizierungsstellenzertifikat |
| Freigegebenes<br>Zertifikat       | Gibt ein Clientzertifikat an, das Geräte für<br>die Authentifizierung von Benutzern mit<br>einem geschäftlichen Netzwerk oder Server<br>verwenden können.                                                       | Erstellen eines Profils für ein<br>freigegebenes Zertifikat     |
| Benutzeranmeldeinform             | a <b>Gibtedi</b> e Zertifizierungsstellenverbindung an, die<br>Geräte verwenden, um ein Clientzertifikat für<br>die Authentifizierung mit einem geschäftlichen<br>Netzwerk oder Server abzurufen.               | Erstellen eines Profils mit<br>Benutzeranmeldeinformationen     |
| SCEP                              | Gibt den SCEP-Server an, den Geräte<br>verwenden, um ein Clientzertifikat für die<br>Authentifizierung mit einem geschäftlichen<br>Netzwerk oder Server abzurufen.                                              | Erstellen eines SCEP-Profils                                    |
| CRL                               | Gibt die CRL-Konfigurationen an, die BlackBerry<br>UEM zur Überprüfung des Status von<br>Zertifikaten verwenden kann.<br>Nur BlackBerry-Geräte, die von Android<br>unterstützt werden                           | Erstellen eines CRL-Profils                                     |
| Profil mit<br>Zertifikatzuordnung | Gibt an, welche Kundenzertifikate Apps<br>verwenden sollen                                                                                                    | Erstellen eines Profils mit<br>Zertifikatzuordnung              |

### Profilreferenz – Windows 10-Geräte

In der folgenden Tabelle sind alle BlackBerry UEM-Profile aufgeführt, die auf Windows 10-Geräten unterstützt werden:

| Profilname                              | Beschreibung                                                                                                    | Konfigurieren von                                           |
|-----------------------------------------|----------------------------------------------------------------------------------------------------|-------------------------------------------------------------|
| Richtlinie                              |                                                                                                    |                                                             |
| Aktivierung                             | Gibt die Geräteaktivierungseinstellungen für<br>Benutzer wie den Aktivierungstyp sowie die<br>Anzahl und Typen der Geräte an.                                                                                                    | Erstellen eines Aktivierungsprofils                         |
| BlackBerry Dynamics                     | Ermöglicht Geräten den Zugriff auf BlackBerry<br>Dynamics-Apps wie BlackBerry Work,<br>BlackBerry Access und BlackBerry Connect.                                                                                                    | Erstellen eines BlackBerry<br>Dynamics-Profils              |
| App-Sperrmodus                          | Geben Sie eine einzelne App an, die auf Geräten<br>ausgeführt werden soll.<br>Wird nur von Windows 10 Education und<br>Windows 10 Enterprise Geräten unterstützt.                                                                             | Erstellen eines Profils für den App-<br>Sperrmodus          |
| Enterprise<br>Management Agent          | Gibt an, wann Geräte eine Verbindung mit<br>BlackBerry UEM herstellen, um für die App oder<br>Konfiguration Updates zu erhalten, wenn keine<br>Push-Benachrichtigung verfügbar ist.                                                           | Erstellen eines Enterprise<br>Management Agent-Profils      |
| Konformität                             |                                                                                                    |                                                             |
| Konformität                             | Definiert die Gerätebedingungen, die in Ihrer<br>Organisation nicht akzeptabel sind, und<br>legt entsprechende Durchsetzungsaktionen<br>fest. BlackBerry UEM enthält ein Standard-<br>Konformitätsprofil.                                     | Erstellen eines<br>Kompatibilitätsprofils                   |
| Konformität<br>(BlackBerry<br>Dynamics) | Dieses schreibgeschützte Profil zeigt die<br>Konformitätseinstellungen an, die aus Good<br>Control in eine lokale BlackBerry UEM-<br>Umgebung importiert wurden.                                                                              | Verwalten der BlackBerry<br>Dynamics-Kompatibilitätsprofile |
| E-Mail, Kalender und K                  | ontakte                                                                                                    |                                                             |
| E-Mail                                  | Gibt an, wie Geräte eine Verbindung mit einem<br>geschäftlichen E-Mail-Server herstellen und<br>E-Mail-Nachrichten, Kalendereinträge und<br>Terminplanerdaten mithilfe von Exchange<br>ActiveSync oder IBM Notes Traveler<br>synchronisieren. | Erstellen eines E-Mail-Profils                              |
| IMAP/POP3-E-Mail                        | Gibt an, wie Geräte eine Verbindung mit einem<br>IMAP- oder POP3-Mailserver herstellen und wie<br>E-Mail-Nachrichten synchronisiert werden.                                                                                                   | Erstellen eines IMAP/POP3-E-Mail-<br>Profils                |

| Profilname                           | Beschreibung                                                                                                    | Konfigurieren von                                               |
|--------------------------------------|----------------------------------------------------------------------------------------------------|-----------------------------------------------------------------|
| Gatekeeping                          | Gibt die Microsoft Exchange-Server für das automatische Gatekeeping an.                                                                                                    | Erstellen eines Gatekeeping-Profils                             |
| Netzwerke und Verbind                | ungen                                                                                                    |                                                                 |
| Wi-Fi                                | Gibt an, wie Geräte eine Verbindung mit einem<br>geschäftlichen WLAN-Netzwerk herstellen.                                                                                                    | Erstellen eines Wi-Fi-Profils                                   |
| VPN                                  | Gibt an, wie Geräte eine Verbindung mit einem<br>geschäftlichen VPN herstellen.                                                                                                    | Erstellen eines VPN-Profils                                     |
| BlackBerry Dynamics-<br>Verbindungen | Definiert die Netzwerkverbindungen,<br>Internetdomänen, IP-Adressbereiche und<br>App-Server, mit denen Geräte mithilfe von<br>BlackBerry Dynamics-Apps eine Verbindung<br>herstellen können.                    | Erstellen eines BlackBerry<br>Dynamics-Verbindungsprofils       |
| Schutz                               |                                                                                                    |                                                                 |
| Windows Information<br>Protection    | Gibt die Windows Information Protection-<br>Einstellung in Windows 10 an.                                                                                                    | Erstellen eines Windows-<br>Datenschutzprofils                  |
| Standortdienst                       | Ermöglicht Ihnen, den Standort von Geräten<br>anzufordern und die ungefähren Standorte auf<br>einer Karte anzuzeigen.                                                                                           | Erstellen eines Profils für die<br>Standortbestimmung           |
| Benutzerdefiniert                    |                                                                                                    |                                                                 |
| Gerät                                | Ermöglicht die Konfiguration der Informationen,<br>die auf Geräten angezeigt werden.                                                                                                    | Erstellen eines Geräteprofils                                   |
| Zertifikate                          |                                                                                                    |                                                                 |
| Zertifizierungsstellenzer            | ti <b>Giba</b> tein Zertifizierungsstellenzertifikat an,<br>das von Geräten verwendet werden kann, um<br>vertrauenswürdige Verbindungen mit einem<br>geschäftlichen Netzwerk oder einem Server<br>herzustellen. | Erstellen eines Profils mit<br>Zertifizierungsstellenzertifikat |
| SCEP                                 | Gibt den SCEP-Server an, den Geräte<br>verwenden, um ein Clientzertifikat für die<br>Authentifizierung mit einem geschäftlichen<br>Netzwerk oder Server abzurufen.                                              | Erstellen eines SCEP-Profils                                    |

### Profilreferenz – BlackBerry 10-Geräte

In der folgenden Tabelle sind alle BlackBerry UEM-Profile aufgeführt, die auf BlackBerry 10-Geräten unterstützt werden:

| Profilname                     | Beschreibung                                                                                                    | Konfigurieren von                                        |
|--------------------------------|----------------------------------------------------------------------------------------------------|----------------------------------------------------------|
| Richtlinie                     |                                                                                                    |                                                          |
| Aktivierung                    | Gibt die Geräteaktivierungseinstellungen für<br>Benutzer wie den Aktivierungstyp sowie die<br>Anzahl und Typen der Geräte an.                                                                                                    | Erstellen eines Aktivierungsprofils                      |
| Enterprise<br>Management Agent | Gibt an, wann Geräte eine Verbindung mit<br>BlackBerry UEM herstellen, um für die App oder<br>Konfiguration Updates zu erhalten, wenn keine<br>Push-Benachrichtigung verfügbar ist.                                                           | Erstellen eines Enterprise<br>Management Agent-Profils   |
| Konformität                    |                                                                                                    |                                                          |
| Konformität                    | Definiert die Gerätebedingungen, die in Ihrer<br>Organisation nicht akzeptabel sind, und legt<br>entsprechende Durchsetzungsaktionen fest.                                                                                                    | Erstellen eines<br>Kompatibilitätsprofils                |
| Gerätedienstanforderun         | Definiert die Softwareversionen, die auf<br>BlackBerry 10-Geräten installiert sein müssen.                                                                                                    | Erstellen eines Profils für<br>Gerätedienstanforderungen |
| E-Mail, Kalender und Ko        | ontakte                                                                                                    |                                                          |
| E-Mail                         | Gibt an, wie Geräte eine Verbindung mit einem<br>geschäftlichen E-Mail-Server herstellen und<br>E-Mail-Nachrichten, Kalendereinträge und<br>Terminplanerdaten mithilfe von Exchange<br>ActiveSync oder IBM Notes Traveler<br>synchronisieren. | Erstellen eines E-Mail-Profils                           |
| Gatekeeping                    | Gibt die Microsoft Exchange-Server für das automatische Gatekeeping an.                                                                                                    | Erstellen eines Gatekeeping-Profils                      |
| Netzwerke und Verbind          | ungen                                                                                                    |                                                          |
| Wi-Fi                          | Gibt an, wie Geräte eine Verbindung mit einem<br>geschäftlichen WLAN-Netzwerk herstellen.                                                                                                    | Erstellen eines Wi-Fi-Profils                            |
| VPN                            | Gibt an, wie Geräte eine Verbindung mit einem<br>geschäftlichen VPN herstellen.                                                                                                    | Erstellen eines VPN-Profils                              |
| Proxy                          | Gibt an, wie Geräte einen Proxyserver für den<br>Zugriff auf Webdienste im Internet oder in<br>einem geschäftlichen Netzwerk verwenden.                                                                                                    | Erstellen eines Proxy-Profils                            |

| Profilname                   | Beschreibung                                                                                                    | Konfigurieren von                                                                                                    |
|------------------------------|----------------------------------------------------------------------------------------------------|----------------------------------------------------------------------------------------------------|
| Enterprise-<br>Konnektivität | Gibt an, wie Geräte mithilfe der Enterprise-<br>Konnektivität eine Verbindung mit den<br>Ressourcen Ihres Unternehmens herstellen<br>können. Für BlackBerry 10-Geräte ist die<br>Enterprise-Konnektivität immer aktiviert. Das<br>Enterprise-Konnektivitätsprofil gibt zudem an,<br>ob Geräte BlackBerry Secure Connect Plus<br>verwenden können. | Verwaltung der Enterprise-<br>Konnektivität für BlackBerry 10-<br>Geräte<br>BlackBerry Secure Connect<br>Plus aktivieren |
| BlackBerry 2FA               | Ermöglicht den Einsatz der Zwei-Faktor-<br>Authentifizierung für Benutzer und legt<br>die Konfiguration der Funktionen für die<br>Vorauthentifizierung und Wiederherstellung<br>fest.                                                                                                    | Erstellen eines BlackBerry 2FA-<br>Profils                                                                               |
| Einmalige Anmeldung          | Gibt an, wie Geräte bei sicheren Domänen<br>automatisch eine Authentifizierung<br>durchführen, nachdem die Benutzer zum ersten<br>Mal ihren Benutzernamen und ihr Kennwort<br>eingegeben haben.                                                                                                    | Erstellen eines Profils für die<br>einmalige Anmeldung                                                                   |
| Benutzerdefiniert            |                                                                                                    |                                                                                                    |
| Gerät                        | Ermöglicht die Konfiguration der Informationen,<br>die auf Geräten angezeigt werden.                                                                                                    | Erstellen eines Geräteprofils                                                                                            |
| Zertifikate                  |                                                                                                    |                                                                                                    |
| Zertifizierungsstellenzei    | Gibt ein Zertifizierungsstellenzertifikat an,<br>das von Geräten verwendet werden kann, um<br>vertrauenswürdige Verbindungen mit einem<br>geschäftlichen Netzwerk oder einem Server<br>herzustellen.                                                                                                    | Erstellen eines Profils mit<br>Zertifizierungsstellenzertifikat                                                          |
| Benutzeranmeldeinform        | a <b>Gibstæl</b> ie Zertifizierungsstellenverbindung an, die<br>Geräte verwenden, um ein Clientzertifikat für<br>die Authentifizierung mit einem geschäftlichen<br>Netzwerk oder Server abzurufen.                                                                                                    | Erstellen eines Profils mit<br>Benutzeranmeldeinformationen                                                              |
| SCEP                         | Gibt den SCEP-Server an, den Geräte<br>verwenden, um ein Clientzertifikat für die<br>Authentifizierung mit einem geschäftlichen<br>Netzwerk oder Server abzurufen.                                                                                                    | Erstellen eines SCEP-Profils                                                                                             |
| Zertifikatsabruf             | Gibt an, wie Geräte Zertifikate von LDAP-<br>Servern abrufen.                                                                                                    | Erstellen eines<br>Zertifikatsabrufprofils                                                                               |
| OCSP                         | Gibt die OCSP-Responder an, die BlackBerry 10-<br>Geräte verwenden können, um den Status von<br>Zertifikaten zu überprüfen.                                                                                                    | Erstellen eines OCSP-Profils                                                                                             |

| Profilname | Beschreibung                                                                                                    | Konfigurieren von           |
|------------|----------------------------------------------------------------------------------------------------|-----------------------------|
| CRL        | Gibt die CRL-Konfigurationen an, die BlackBerry<br>UEM zur Überprüfung des Status von<br>Zertifikaten verwenden kann. | Erstellen eines CRL-Profils |

## Variablen

BlackBerry UEM unterstützt Standardvariablen und benutzerdefinierte Variablen. Standardvariablen stehen für standardmäßige Kontoattribute (z. B. Benutzername) und andere vordefinierte Attribute (z. B. die zur Geräteaktivierung verwendete Serveradresse). Sie können benutzerdefinierte Variablen verwenden, um zusätzliche Attribute zu definieren.

Sie können Variablen in Profilen, Einhaltungsbenachrichtigungen, Aktivierungs-E-Mails und Ereignisbenachrichtigungen verwenden. Verwenden Sie Variablen, um anstatt der Angabe der tatsächlichen Werte diese zu referenzieren. Wenn das Profil, die Einhaltungsbenachrichtigung, die Aktivierungs-E-Mail oder die Ereignisbenachrichtigung an Geräte gesendet werden, werden alle Variablen durch die Werte ersetzt, die diese darstellen.

Hinweis: IT-Richtlinien und BlackBerry Dynamics-App-Konfigurationen unterstützen keine Variablen.

## Verwenden von Variablen in Profilen

Variablen tragen in Profilen dazu bei, die Profile für die Benutzer in Ihrer Organisation effizient zu verwalten. Variablen bieten den Profilen mehr Flexibilität und können dazu beitragen, die Anzahl der Profile zu begrenzen, die Sie für jeden Profiltyp benötigen. Beispielsweise können Sie ein einzelnes VPN-Profil für mehrere Benutzer erstellen, in dem die Variable "%UserName%" festgelegt ist, anstatt für jeden Benutzer ein separates VPN-Profil anzulegen, in dem der tatsächliche Wert des Benutzernamen angegeben wird.

Abgesehen von den Feldern "Name" und "Beschreibung" können Sie in jedem Textfeld eines Profils eine Variable verwenden. Beispielsweise können Sie "%UserName%@example.com" in einem E-Mail-Profil im Feld "E-Mail-Adresse" verwenden.

In Konformitätsprofilen können Sie Variablen verwenden, um die Benachrichtigungen zur Vorschrifteneinhaltung anzupassen, die BlackBerry UEM an die Benutzer versendet.

## Standardvariablen

| Name der Variablen         | Beschreibung                                                                                                    | Primäre Nutzung                     |
|----------------------------|----------------------------------------------------------------------------------------------------|-------------------------------------|
| %AccessKeyExpiry%          | Datum und Uhrzeit, wann der Zugriffsschlüssel<br>abläuft                                                              | Aktivierungs-E-Mail-<br>Nachrichten |
| %AccessKeys%               | Zugriffsschlüssel, die automatisch generiert<br>und zur Aktivierung von BlackBerry Dynamics-<br>Apps verwendet werden | Aktivierungs-E-Mail-<br>Nachrichten |
| %ActivationPassword%       | Das Aktivierungskennwort, das automatisch<br>generiert wird, oder das Sie für einen Benutzer<br>festlegen             | Aktivierungs-E-Mail-<br>Nachrichten |
| %ActivationPasswordExpiry% | Datum und Uhrzeit, an dem ein<br>Aktivierungskennwort abläuft                                                         | Aktivierungs-E-Mail-<br>Nachrichten |

Die folgenden Standardvariablen sind in BlackBerry UEM verfügbar:

| Name der Variablen                   | Beschreibung                                                                                                    | Primäre Nutzung                                                                                |
|--------------------------------------|----------------------------------------------------------------------------------------------------|------------------------------------------------------------------------------------------------|
| %ActivationQRCode%                   | Der QR Code für die Geräteaktivierung                                                                                                    | Aktivierungs-E-Mail-<br>Nachrichten                                                            |
| %ActivationURL%                      | Webadresse des Servers, der<br>Aktivierungsanfragen erhält                                                                                                  | Aktivierungs-E-Mail-<br>Nachrichten                                                            |
| %ActivationUserName%                 | Benutzername für Aktivierungsanfragen<br>Entspricht %UserEmailAddress% (falls<br>verfügbar für einen Benutzer) oder SRP ID\<br>%UserName%                   | Aktivierungs-E-Mail-<br>Nachrichten                                                            |
| %AdminPortalURL%                     | Webadresse der BlackBerry UEM-<br>Verwaltungskonsole                                                                                                    | E-Mail-Nachrichten<br>Administratorzugriff<br>(kann nicht vom<br>Benutzer definiert<br>werden) |
| %AllEventVariables%                  | Eine Liste der Ereignisse (wie in einer<br>Ereignisbenachrichtigung konfiguriert), die in<br>BlackBerry UEM eingetreten sind                                | Ereignisbenachrichtigunge                                                                      |
| %ClientlessActivationURL%            | Webadresse des Servers, der<br>Aktivierungsanfragen von Geräten mit Windows<br>10 erhält                                                                    | Aktivierungs-E-Mail-<br>Nachrichten                                                            |
| %CommonName%                         | Attribut des allgemeinen Namens, das aus dem<br>zugewiesenen Namen extrahiert wird                                                                          | App-Konfigurationen                                                                            |
| %ComplianceApplicationList%          | Liste der Apps, die gegen Kompatibilitätsregeln<br>verstoßen (nicht zugewiesene Apps sind<br>installiert, und erforderliche Apps sind nicht<br>installiert) | Benachrichtigungen<br>zur<br>Vorschrifteneinhaltung                                            |
| %ComplianceEnforcementAction%        | Erzwingungsaktion, die BlackBerry UEM<br>durchführt, wenn ein Gerät nicht konform ist                                                                       | Benachrichtigungen<br>zur<br>Vorschrifteneinhaltung                                            |
| %ComplianceEnforcementActionWit<br>% | Erzwingungsaktion, die BlackBerry UEM<br>durchführt, wenn ein Gerät nicht konform<br>ist, ergänzt durch eine Beschreibung der<br>Erzwingungsaktion          | Benachrichtigungen<br>zur<br>Vorschrifteneinhaltung                                            |
| %ComplianceRuleViolated%             | Kompatibilitätsregel, die ein Gerät verletzt hat                                                                                                    | Benachrichtigungen<br>zur<br>Vorschrifteneinhaltung                                            |
| %DeviceIMEI%                         | International Mobile Equipment Identity-<br>Nummer (IMEI) eines Geräts                                                                                      | Profile                                                                                        |

| Name der Variablen         | Beschreibung                                                                                 | Primäre Nutzung                                     |
|----------------------------|----------------------------------------------------------------------------------------------|-----------------------------------------------------|
| %DeviceModel%              | Modellnummer eines Geräts                                                                    | Benachrichtigungen<br>zur<br>Vorschrifteneinhaltung |
| %EmailAddressDomain%       | Domäne einer E-Mail-Adresse                                                                  | App-Konfigurationen                                 |
| %EmailAddressLocalPart%    | Lokaler Teil einer E-Mail-<br>Adresse (z. B. "Benutzername" in<br>benutzername@beispiel.com) | App-Konfigurationen                                 |
| %ExchangeAlloweddeviceId%  | Gatekeeping-Geräte-ID                                                                        | App-Konfigurationen                                 |
| %ICCIdentifier%            | Bezeichner der Chipkarte                                                                     | App-Konfigurationen                                 |
| %IMSIdentity%              | Identität des internationalen mobilen<br>Teilnehmers                                         | App-Konfigurationen                                 |
| %IOSUDIdentifier%          | Eindeutiger iOS-Gerätebezeichner                                                             | App-Konfigurationen                                 |
| %MEIdentifier%             | Mobilgerätebezeichner                                                                        | App-Konfigurationen                                 |
| %OrganizationUnit%         | Attribut der Organisationseinheit, das aus dem<br>zugewiesenen Namen extrahiert wird         | App-Konfigurationen                                 |
| %PhoneNumber%              | Telefonnummer eines Geräts                                                                   | App-Konfigurationen                                 |
| %RsaRootCaCertUrl%         | Webadresse des RSA-Root-<br>Zertifizierungsstellenzertifikats                                | Aktivierungs-E-Mail-<br>Nachrichten                 |
| %SamAccountName%           | Benutzername, der zur Unterstützung früherer<br>Versionen von Windows verwendet wird         | App-Konfigurationen                                 |
| %SerialNumber%             | Seriennummer eines Geräts                                                                    | Betreffeinstellung in SCEP-Profilen                 |
| %SSLCertName%              | Gemeinsamer Name des Zertifikats für sichere<br>Kommunikation                                | Aktivierungs-E-Mail-<br>Nachrichten                 |
| %SSLCertSHA%               | Fingerabdruck des Zertifikats für sichere<br>Kommunikation                                   | Aktivierungs-E-Mail-<br>Nachrichten                 |
| %UserDisplayName%          | Anzeigename eines Benutzers                                                                  | Aktivierungs-E-Mail-<br>Nachrichten, Profile        |
| %UserDisplayName_RDNValue% | Anzeigename eines Benutzers mit<br>Sonderzeichen-Maskierung gemäß LDAP-DN-<br>Spezifikation  | Betreffeinstellung in SCEP-Profilen                 |

| Name der Variablen           | Beschreibung                                                                                                    | Primäre Nutzung                              |
|------------------------------|----------------------------------------------------------------------------------------------------|----------------------------------------------|
| %UserDistinguishedName%      | Definierter Name eines Verzeichnisbenutzers<br>mit Sonderzeichen-Maskierung gemäß LDAP-<br>DN-Spezifikation                                 | Betreffeinstellung in SCEP-Profilen          |
|                              | Bei lokalen Benutzern identisch mit<br>%UserName_RDNValue%                                                                                  |                                              |
| %UserDomain%                 | Microsoft Active Directory-Domäne, der ein<br>Verzeichnisbenutzer angehört                                                                  | Profile                                      |
| %UserDomain_RDNValue%        | Microsoft Active Directory-Domäne, der<br>ein Benutzerverzeichnis angehört, mit<br>Sonderzeichen-Maskierung gemäß LDAP-DN-<br>Spezifikation | Betreffeinstellung in<br>SCEP-Profilen       |
| %UserEmailAddress%           | E-Mail-Adresse eines Benutzers                                                                                                    | Aktivierungs-E-Mail-<br>Nachrichten, Profile |
| %UserEmailAddress_RDNValue%  | E-Mail-Adresse eines Benutzers mit<br>Sonderzeichen-Maskierung gemäß LDAP-DN-<br>Spezifikation                                              | Betreffeinstellung in<br>SCEP-Profilen       |
| %UserFirstName%              | Vorname eines Benutzers                                                                                                    | App-Konfigurationen                          |
| %UserLastName%               | Nachname eines Benutzers                                                                                                    | App-Konfigurationen                          |
| %UserLocale%                 | Sprachversion eines Benutzers (z. B. en-US)                                                                                                 | App-Konfigurationen                          |
| %UserName%                   | Benutzername eines Benutzers                                                                                                    | Aktivierungs-E-Mail-<br>Nachrichten, Profile |
| %UserName_RDNValue%          | Benutzername eines Benutzers mit<br>Sonderzeichen-Maskierung gemäß LDAP-DN-<br>Spezifikation                                                | Betreffeinstellung in<br>SCEP-Profilen       |
| %UserPrincipalName%          | Prinzipalname des Verzeichnisbenutzers                                                                                                    | Profile                                      |
|                              | Bei einem lokalen Benutzer identisch mit<br>%UserEmailAddress%                                                                              |                                              |
| %UserPrincipalName_RDNValue% | Prinzipalname eines Verzeichnisbenutzers mit<br>Sonderzeichen-Maskierung gemäß LDAP-DN-<br>Spezifikation                                    | Betreffeinstellung in<br>SCEP-Profilen       |
|                              | Bei lokalen Benutzern identisch mit<br>%UserEmailAddress_RDNValue%                                                                          |                                              |
| %UserSelfServicePortalURL%   | Webadresse von BlackBerry UEM Self-Service                                                                                                  | Aktivierungs-E-Mail-<br>Nachrichten          |
| %WIFIMacAddress%             | Wi-Fi-MAC-Adresse                                                                                                    | App-Konfigurationen                          |

Wenn Sie eine hohe Verfügbarkeit für die Verwaltungskonsole in der BlackBerry UEM-Domäne in einer lokalen Umgebung konfigurieren, empfiehlt es sich, die Variablen %AdminPortalURL% und %UserSelfServicePortal% zu aktualisieren. Weitere Informationen finden Sie in der Dokumentation zur Planung.

## Benutzerdefinierte Variablen

Sie verwenden Kennzeichen, um die Attribute und Kennwörter zu definieren, die von den benutzerdefinierten Variablen dargestellt werden. Beispielsweise können Sie "VPN-Kennwort" als Kennzeichen für die Variable "%custom\_pswd1%" verwenden. Wenn Sie ein Benutzerkonto erstellen oder aktualisieren, werden die Kennzeichen als Feldnamen verwendet, und Sie legen die entsprechenden Werte für die benutzerdefinierten Variablen fest, die Ihre Organisation verwendet. Alle Benutzerkonten, einschließlich der Administrator-Benutzerkonten, unterstützen benutzerdefinierte Variablen.

Benutzerdefinierte Variablen unterstützen Textwerte oder maskierte Textwerte. Aus Sicherheitsgründen sollten Sie benutzerdefinierte Variablen verwenden, die maskierte Textwerte zur Darstellung von Kennwörtern unterstützen.

Die folgenden benutzerdefinierten Variablen sind in BlackBerry UEM verfügbar:

| Name der Variablen                                                                         | Beschreibung                                                                                                    |
|--------------------------------------------------------------------------------------------|----------------------------------------------------------------------------------------------------|
| %custom1%, %custom2%,<br>%custom3%, %custom4%,<br>%custom5%                                | Sie können bis zu fünf verschiedene Variablen für die von Ihnen definierten Attribute nutzen (Textwerte).            |
| %custom_pswd1%,<br>%custom_pswd2%,<br>%custom_pswd3%,<br>%custom_pswd4%,<br>%custom_pswd5% | Sie können bis zu fünf verschiedene Variablen für die von Ihnen definierten Kennwörter nutzen (maskierte Textwerte). |

#### Definieren von benutzerdefinierten Variablen

Bevor Sie benutzerdefinierte Variablen verwenden können, müssen Sie diese definieren. Wenn Sie ein Benutzerkonto erstellen oder aktualisieren werden nur die benutzerdefinierten Variablen angezeigt, die über ein Kennzeichen verfügen.

- 1. Klicken Sie in der Menüleiste auf Einstellungen.
- 2. Erweitern Sie im linken Fensterbereich die Option Allgemeine Einstellungen.
- 3. Klicken Sie auf Benutzerdefinierte Variablen.
- 4. Aktivieren Sie das Kontrollkästchen Benutzerdefinierte Variablen beim Hinzufügen oder Bearbeiten eines Benutzers anzeigen.
- Legen Sie ein Kennzeichen f
  ür jede benutzerdefinierte Variable fest, die Sie verwenden m
  öchten. Die Kennzeichen werden als Feldnamen im Abschnitt Benutzerdefinierte Variablen verwendet, wenn Sie ein Benutzerkonto erstellen oder aktualisieren.
- 6. Klicken Sie auf Speichern.

#### Verwenden von benutzerdefinierten Variablen

Nachdem Sie die benutzerdefinierten Variablen definiert haben, müssen Sie die entsprechenden Werte festlegen, wenn Sie ein Benutzerkonto erstellen oder aktualisieren. Sie können die benutzerdefinierten Variablen dann auf die gleiche Weise wie Standardvariablen verwenden. Sie legen den Namen der Variablen fest, wenn Sie Profile oder Benachrichtigungen zur Vorschrifteneinhaltung sowie Aktivierungs-E-Mail-Nachrichten anpassen oder erstellen.

#### Beispiel: Verwendung des gleichen VPN-Profils für mehrere Benutzer, die jeweils eigene VPN-Kennwörter haben

In dem folgenden Beispiel ist "VPN-Kennwort" das Kennzeichen, das Sie für die Variable "%custom\_pswd1%" festgelegt haben. Wenn Sie ein Benutzerkonto aktualisieren, wird dieses Kennzeichen als Feldname im Abschnitt "Benutzerdefinierte Variablen" verwendet.

- 1. Klicken Sie in der Menüleiste auf Benutzer > Verwaltete Geräte.
- 2. Suchen Sie nach einem Benutzerkonto.
- 3. Klicken Sie in den Suchergebnissen auf den Namen des Benutzerkontos.
- **4.** Klicken Sie auf *✓*.
- 5. Erweitern Sie Benutzerdefinierte Variablen.
- 6. Geben Sie im Feld VPN-Kennwort ein VPN-Kennwort für einen Benutzer ein.
- 7. Klicken Sie auf Speichern.
- 8. Wiederholen Sie die Schritte 2 bis 7 für alle Benutzer, die das VPN-Profil verwenden werden.
- 9. Geben Sie bei der Erstellung des VPN-Profils im Feld Kennwort %custom\_pswd1% ein.

## E-Mail-Vorlagen

Mithilfe von E-Mail-Vorlagen können Sie E-Mail-Nachrichten anpassen und personalisieren, die aus den folgenden Gründen an Benutzer gesendet werden:

- Gerätaktivierung: Sie senden E-Mails mit Anleitungen zur Aktivierung von Geräten an Benutzer und senden separate E-Mails mit den entsprechenden Aktivierungskennwörtern.
- Richtlinienkonformität: Sie senden E-Mail-Benachrichtigungen an Benutzer, wenn ihre Geräte nicht richtlinienkonform sind.
- Aktivierung von BlackBerry Dynamics-Apps: Sie senden E-Mails an Benutzer, in denen Zugriffsschlüssel enthalten sind.
- Ereignisbenachrichtigungen: Sie senden E-Mails, um Administratoren bei besonderen Ereignissen in BlackBerry UEM zu benachrichtigen.

Sie können E-Mail-Nachrichten personalisieren, indem Sie in den E-Mail-Vorlagen Variablen für Elemente wie Benutzernamen, E-Mail-Adresse oder Aktivierungskennwort verwenden. Mithilfe des HTML-Editors kann das Erscheinungsbild von E-Mails durch unterschiedliche Schriftarten, Farben und Bilder angepasst werden. Sie haben die Möglichkeit, mehrere Vorlagen zu erstellen, die für unterschiedliche Geräte- oder Aktivierungsarten verwendet werden können. Sie können die Standard-E-Mail-Vorlagen bearbeiten oder neue erstellen.

Wenn Sie einen Benutzer zu BlackBerry UEM hinzufügen, ein Profil für die Kompatibilitätsprüfung erstellen oder Kennwörter erzeugen, können Sie die zu verwendende E-Mail-Vorlage auswählen. BlackBerry UEM sendet die personalisierte E-Mail-Nachricht basierend auf der ausgewählten Vorlage an den Benutzer.

## E-Mail-Standardvorlagen

BlackBerry UEM beinhaltet mehrere E-Mail-Standardvorlagen. Je nach BlackBerry UEM-Konfiguration werden einige oder alle der folgenden Standard-E-Mail-Vorlagen unter "Einstellungen > Allgemeine Einstellungen > Vorlagen" angezeigt:

| Тур               | E-Mail-<br>Standardvorlage            | Beschreibung                                                                                                    |
|-------------------|---------------------------------------|----------------------------------------------------------------------------------------------------|
| Geräteaktivierung | Standardmäßige<br>Aktivierungs-E-Mail | Die Vorlage enthält die Anweisungen, die ein Benutzer<br>benötigt, um sein Gerät zu aktivieren. Sie können zwei<br>unterschiedliche E-Mails an den Benutzer senden: eine mit<br>den Aktivierungsanweisungen und eine zweite, die nur das<br>Aktivierungskennwort beinhaltet. |
|                   |                                       | Wenn Sie keine andere Vorlage auswählen, verwendet<br>BlackBerry UEM diese Vorlage zum Senden der<br>Aktivierungs-E-Mail an den Benutzer.                                                                                                    |
|                   |                                       | Sie können diese Vorlage bearbeiten, aber nicht löschen.                                                                                                    |

| Тур                                                                                                  | E-Mail-<br>Standardvorlage                                                                              | Beschreibung                                                                                                    |
|----------------------------------------------------------------------------------------------------|----------------------------------------------------------------------------------------------------|----------------------------------------------------------------------------------------------------|
| Anmeldeinformationen<br>für standardmäßige<br>verwaltete Google-                                     | Anmeldeinformationen<br>für standardmäßige<br>verwaltete Google-<br>Konten                              | Diese Vorlage wird in Umgebungen mit einer verwalteten<br>Google-Domäne verwendet. Sie enthält das Google-<br>Kontokennwort des Benutzers.                                                                                                    |
| Konten                                                                                               |                                                                                                    | Benutzer erhalten diese E-Mail automatisch, wenn ihnen<br>eine Android Enterprise-Aktivierungsart zugewiesen wurde.                                                                                                    |
|                                                                                                    |                                                                                                    | Sie können diese Vorlage bearbeiten, aber nicht löschen.                                                                                                    |
|                                                                                                    |                                                                                                    | Sie sollten zudem die Standardvorlage für die Aktivierungs-<br>E-Mail senden, um Benutzern die Anweisungen für die<br>Aktivierung von Geräten in BlackBerry UEM bereitzustellen.                                                                                                    |
| Standardmäßiger<br>Android Enterprise-<br>Aktivierungscode                                           | Standardmäßiger<br>Aktivierungscode für<br>geschäftliche Android-                                       | Diese Vorlage wird in Umgebungen mit einer verwalteten<br>Google-Domäne verwendet. Sie enthält einen Google-<br>Aktivierungscode.                                                                                                    |
|                                                                                                    | Profile                                                                                                 | Sie können diese Vorlage bearbeiten, aber nicht löschen.                                                                                                    |
|                                                                                                    |                                                                                                    | Sie sollten zudem die Standardvorlage für die Aktivierungs-<br>E-Mail senden, um Benutzern die Anweisungen für die<br>Aktivierung von Geräten in BlackBerry UEM bereitzustellen.                                                                                                    |
| Apple DEP-<br>Geräteaktivierung                                                                      | Apple DEP-<br>Aktivierungs-E-Mail                                                                       | Die Vorlage enthält die Anweisungen, die ein Benutzer<br>benötigt, um ein Apple DEP-Gerät zu aktivieren. Sie können<br>zwei unterschiedliche E-Mail-Nachrichten an den Benutzer<br>senden: eine mit den Aktivierungsanweisungen und eine<br>zweite, die nur das Aktivierungskennwort beinhaltet.<br>Sie können die Vorlage bearbeiten oder löschen. |
| BlackBerry Dynamics-<br>Zugriffsschlüssel                                                            | Zugriffsschlüssel-E-<br>Mail für BlackBerry<br>Dynamics                                                 | Die Vorlage enthält die Anweisungen, die ein Benutzer<br>benötigt, um eine BlackBerry Dynamics-App mit einem<br>Zugriffsschlüssel zu aktivieren.<br>Sie können die Vorlage bearbeiten oder löschen.                                                                                                    |
| Standardmäßige<br>Aktivierungs-<br>E-Mail für "Nur<br>geschäftlicher Bereich<br>(Android Enterprise) | Standardmäßige<br>Aktivierung von<br>"Nur geschäftlicher<br>Bereich" (geschäftliche<br>Android-Profile) | Diese Vorlage wird in Umgebungen ohne verwaltete Google-<br>Domäne verwendet, die Android Enterprise nutzen.<br>Die Vorlage enthält die Anweisungen, die ein Benutzer<br>benötigt, um sein Gerät zu aktivieren. Sie können zwei                                                                                                    |
| (Android Enterprise)                                                                                 |                                                                                                    | unterschiedliche E-Mails an den Benutzer senden: eine mit<br>den Aktivierungsanweisungen und eine zweite, die nur das<br>Aktivierungskennwort beinhaltet.                                                                                                    |
|                                                                                                    |                                                                                                    | Sie konnen die vorlage bearbeiten oder loschen.                                                                                                    |
| Konformitätsverstoß                                                                                  | Standard-E-Mail für<br>Konformitätsverstöße                                                             | Diese Vorlage enthält Informationen zur Gerätekonformität<br>eines Benutzers. Sie können diese Vorlage einem<br>Konformitätsprofil zuweisen.                                                                                                    |
|                                                                                                    |                                                                                                    | Sie können diese Vorlage bearbeiten, aber nicht löschen.                                                                                                    |

| Тур                                                | E-Mail-<br>Standardvorlage                                  | Beschreibung                                                                                                    |
|----------------------------------------------------|-------------------------------------------------------------|----------------------------------------------------------------------------------------------------|
| Ereignisbenachrichtigun                            | E-Mail zur<br>Ereignisbenachrichtigun<br>für BlackBerry UEM | Diese Vorlage enthält Informationen für Administratoren<br>zu einem Ereignis, das in BlackBerry UEM aufgetreten ist.<br>Sie können diese Vorlage einer Ereignisbenachrichtigung<br>zuweisen.                                                                                                    |
|                                                    |                                                             | Sie können diese Vorlage bearbeiten, aber nicht löschen.                                                                                                    |
| Geräteaktivierte<br>Benachrichtigung               | Geräteaktivierte<br>Benachrichtigungs-E-<br>Mail            | Diese Vorlage enthält Informationen über das Gerät, das ein<br>Benutzer aktiviert hat. Eine Benachrichtigungs-E-Mail zur<br>Geräteaktivierung wird gesendet, wenn der Benutzer sein<br>Gerät mit BlackBerry UEM Client aktiviert. Eine von einem<br>BlackBerry Dynamics-Gerät aktivierte Benachrichtigungs-<br>E-Mail wird gesendet, wenn der Benutzer eine BlackBerry<br>Dynamics-App auf seinem Gerät aktiviert.<br>Sie können diese Vorlage bearbeiten, aber nicht löschen. |
| Benachrichtigung<br>für Self-Service-<br>Anmeldung | Benachrichtigungs-E-<br>Mail für Self-Service-<br>Anmeldung | Diese Vorlage enthält Informationen über den Benutzer, der<br>sich beim BlackBerry UEM Self-Service-Portal angemeldet<br>hat (z. B. die IP-Adresse sowie das Datum und die Uhrzeit).                                                                                                    |
|                                                    |                                                             | Sie können diese Vorlage bearbeiten, aber nicht löschen.                                                                                                    |

## **Bearbeiten einer E-Mail-Vorlage**

- 1. Klicken Sie in der Menüleiste auf Einstellungen > Allgemeine Einstellungen.
- 2. Klicken Sie auf Vorlagen.
- 3. Klicken Sie auf die Vorlage, die Sie bearbeiten möchten.
- 4. Bearbeiten Sie die Felder Name, Betreff oder Nachricht.
- 5. Wenn Sie alle Änderungen vorgenommen haben, klicken Sie auf Speichern.

### Vorgeschlagener Text für Vorlagen

Der vorgeschlagene Text wird in E-Mail-Standardvorlagen verwendet. Wenn Sie die E-Mail-Standardvorlagen bearbeiten und später den Standardtext verwenden möchten, können Sie ihn hier kopieren und dann einfügen. Wenn der Standardtext zwischen BlackBerry UEM-Versionen aktualisiert wird, finden Sie hier den aktualisierten Text. Eine Liste der Variablen, die in E-Mail-Vorlagen verwendet werden können, finden Sie unter Standardvariablen.

| Name                                              | Vorgeschlagener Text                                                                                                    |
|---------------------------------------------------|----------------------------------------------------------------------------------------------------|
| Aktivierungscode<br>für Android-<br>Arbeitsprofil | Betreff: Ein Aktivierungscode für ein Android-Arbeitsprofil wurde für Sie erstellt                                                                                                    |
|                                                   | %UserDisplayName%,                                                                                                    |
|                                                   | Zum Aktivieren eines Android-Geräts nur mit einem Arbeitsprofil hat Ihr<br>Administrator einen Android-Aktivierungscode für Sie erstellt. Ihr BlackBerry UEM-<br>Aktivierungskennwort erhalten Sie in einer separaten E-Mail.                                                                                                    |
|                                                   | Ihr Aktivierungscode für das Android-Arbeitsprofil lautet: %GoogleActivationCode %                                                                                                    |
|                                                   | Ihr Aktivierungscode für das Android-Arbeitsprofil läuft am %ActivationPasswordExpiry % ab.                                                                                                    |
|                                                   | Wenn Sie Fragen haben, wenden Sie sich an Ihren Administrator.                                                                                                    |
| Anmeldeinformatione                               | Betreff: Ein Google-Konto wurde für Sie erstellt                                                                                                    |
| für standardmäßige<br>verwaltete Google-          | %UserDisplayName%,                                                                                                    |
| Konten                                            | Für die Aktivierung des Arbeitsprofils auf Ihrem Gerät hat Ihr Administrator ein Google-<br>Konto für Sie erstellt. Sie benötigen für die Aktivierung des Arbeitsprofils das Kennwort<br>für Ihr Google-Konto. Das hier angezeigte Kennwort für das Google-Konto ist nicht das<br>Kennwort, das Sie verwenden, wenn Sie Ihr Gerät in BlackBerry UEM aktivieren. Sie<br>erhalten Ihr BlackBerry UEM-Aktivierungskennwort in einer separaten E-Mail. Alternativ<br>können Sie Ihr BlackBerry UEM-Aktivierungskennwort in BlackBerry UEM Self-Service<br>einrichten. |
|                                                   | Für die Aktivierung des Arbeitsprofils benötigen Sie folgende Informationen:                                                                                                    |
|                                                   | <ul> <li>Ihre geschäftliche E-Mail-Adresse: %UserEmailAddress%</li> <li>Ihr Google-Kontokennwort: %Password%</li> </ul>                                                                                                    |
|                                                   | Sie können Ihr Google-Konto unter https://myaccount.google.com verwalten. Wenn Sie<br>das Kennwort für Ihr Google-Konto ändern, ist das Kennwort in dieser E-Mail nicht mehr<br>gültig. Sie müssen dann stattdessen das neue Kennwort verwenden.                                                                                                    |
|                                                   | Bitte bewahren Sie diese Informationen für Ihre Unterlagen auf.                                                                                                    |
|                                                   | Wenn Sie Fragen haben, wenden Sie sich an Ihren Administrator.                                                                                                    |

| Name                                               | Vorgeschlagener Text                                                                                                    |
|----------------------------------------------------|----------------------------------------------------------------------------------------------------|
| Apple DEP-<br>Aktivierungs-E-Mail<br>Erste E-Mail  | Betreff: Aktivierung Ihres Geräts in BlackBerry UEM                                                                                                    |
|                                                    | %UserDisplayName%,                                                                                                    |
|                                                    | Ihr Administrator hat Ihr iOS-Gerät für BlackBerry UEM aktiviert. Um Ihr Gerät zu<br>aktivieren, benötigen Sie die folgenden Informationen:                                            |
|                                                    | <ul> <li>Ihre geschäftliche E-Mail-Adresse: %UserEmailAddress%</li> <li>Ihr Geräteaktivierungskennwort: Ihr Aktivierungskennwort wird in einer separaten E-Mail zugestellt.</li> </ul> |
|                                                    | Verwalten Sie Ihr Gerät mit BlackBerry UEM Self-Service unter<br>%UserSelfServicePortalURL%. Verwenden Sie zum Anmelden den folgenden<br>Benutzernamen:                                |
|                                                    | BlackBerry UEM Self-Service Benutzername: %UserName%                                                                                                    |
|                                                    | Ihr BlackBerry UEM Self-Service Self-Service-Kennwort wurde Ihnen möglicherweise bereits in einer separaten E-Mail zugesendet.                                                         |
|                                                    | Wenn Sie es nicht erhalten haben, wenden Sie sich an Ihren Administrator.                                                                                                    |
|                                                    | Bitte bewahren Sie diese Informationen für Ihre Unterlagen auf.                                                                                                    |
|                                                    | Wenn Sie Fragen haben, wenden Sie sich an Ihren Administrator.                                                                                                    |
| Apple DEP-<br>Aktivierungs-E-Mail<br>Zweite E-Mail | Betreff: Kennwort zur Aktivierung Ihres Geräts in BlackBerry UEM                                                                                                    |
|                                                    | %UserDisplayName%,                                                                                                    |
|                                                    | Ihr Administrator hat Ihr Mobilgerät für BlackBerry UEM aktiviert. Um Ihr Gerät zu<br>aktivieren, benötigen Sie die folgenden Informationen:                                           |
|                                                    | Ihr Geräteaktivierungskennwort: %ActivationPassword%                                                                                                    |
|                                                    | Ihr Kennwort läuft am %ActivationPasswordExpiry% ab.                                                                                                    |
|                                                    | Folgen Sie den Anweisungen in der E-Mail mit dem Betreff "Aktivierung Ihres Geräts in<br>BlackBerry UEM", um Ihr iOS-Gerät in BlackBerry UEM zu aktivieren.                            |
|                                                    | Wenn Sie Fragen haben, wenden Sie sich an Ihren Administrator.                                                                                                    |
|                                                    | Willkommen bei BlackBerry UEM !                                                                                                    |

| Name                                                    | Vorgeschlagener Text                                                                                                    |
|---------------------------------------------------------|----------------------------------------------------------------------------------------------------|
| Zugriffsschlüssel-E-<br>Mail für BlackBerry<br>Dynamics | Betreff: Für Sie wurde ein Zugriffsschlüssel für eine BlackBerry Dynamics-App erstellt                                                                                                    |
|                                                         | %UserDisplayName%,                                                                                                    |
|                                                         | Ihr Administrator hat einen Zugriffsschlüssel für eine BlackBerry Dynamics-App erstellt.<br>Diese E-Mail enthält den Zugriffsschlüssel und Anweisungen zur Einrichtung der App.                                                                                                    |
|                                                         | Wenn Ihnen Berechtigungen für mehrere Apps erteilt wurden, erhalten Sie mehrere<br>E-Mails. Jede E-Mail enthält einen Zugriffsschlüssel zur Einrichtung einer App. Sie<br>können jeden Schlüssel zur Einrichtung jeder beliebigen App verwenden, aber jeder<br>Zugriffsschlüssel kann nur einmal verwendet werden. |
|                                                         | Stellen Sie zunächst sicher, dass Sie über Mobilfunk- oder Wi-Fi-Empfang verfügen.                                                                                                    |
|                                                         | <ol> <li>Öffnen Sie die BlackBerry Dynamics-App.</li> <li>Geben Sie nach Aufforderung folgende Informationen ein.</li> </ol>                                                                                                    |
|                                                         | <ul> <li>E-Mail-Adresse: %UserEmailAddress%</li> <li>Zugriffsschlüssel: %AccessKeys%</li> </ul>                                                                                                    |
|                                                         | <ul><li>Ihr Zugriffsschlüssel läuft am %AccessKeyExpiry% ab.</li><li>3. Möglicherweise werden Sie aufgefordert, ein Kennwort zu erstellen. Dieses Kennwort müssen Sie eingeben, wenn Sie die App öffnen.</li></ul>                                                                                                 |
|                                                         | Wenn Sie Fragen haben, wenden Sie sich an Ihren Administrator.                                                                                                    |

| Name           | Vorgeschlagener Text                                                                                                    |
|----------------|----------------------------------------------------------------------------------------------------|
| Standardmäßige | Betreff: Aktivierung Ihres Geräts in BlackBerry UEM                                                                                                    |
| Froto E Moil   | %UserDisplayName%,                                                                                                    |
| Erste E-Mail   | Ihr Administrator hat Ihr Mobilgerät für BlackBerry UEM aktiviert. Um Ihr Gerät zu aktivieren, benötigen Sie einige oder alle der folgenden Informationen:                                                                                                    |
|                | <ul> <li>Ihre geschäftliche E-Mail-Adresse: %UserEmailAddress%</li> <li>Servername: %ActivationURL%</li> <li>Aktivierungsbenutzername: %ActivationUserName%</li> <li>Ihr Geräteaktivierungskennwort: Ihr Aktivierungskennwort wird in einer separaten E-Mail zugestellt.</li> </ul>                                                                                                    |
|                | Sehen Sie sich ein Video zur Aktivierung des Geräts an: https://docs.blackberry.com/en/<br>endpoint-management/blackberry-uem-activation-videos                                                                                                    |
|                | Für Android-Geräte:                                                                                                    |
|                | Wenn Sie ein Android-Gerät verwenden, müssen Sie den BlackBerry UEM Client aus<br>Google Play installieren.                                                                                                    |
|                | Für iOS-Geräte:                                                                                                    |
|                | Wenn Sie ein iOS-Gerät verwenden, müssen Sie den BlackBerry UEM Client aus dem App<br>Store installieren.                                                                                                    |
|                | Öffnen Sie bei iOS-Geräten Safari, und navigieren Sie zu "workspace://apps", um Apps<br>zu installieren, die Ihr Administrator Ihnen zugewiesen hat. Falls verfügbar, können Sie<br>auch auf Work Apps auf Ihrem Gerät tippen.                                                                                                    |
|                | Für macOS-Geräte:                                                                                                    |
|                | Wenn Sie ein macOS-Gerät verwenden, müssen Sie Ihr Gerät mit BlackBerry UEM Self-<br>Service aktivieren.                                                                                                    |
|                | Für Geräte mit Windows 10 oder höher:                                                                                                    |
|                | Für die Aktivierung Ihres Geräts benötigen Sie die folgenden Informationen:                                                                                                    |
|                | Servername: %ClientlessActivationURL%                                                                                                    |
|                | <ul> <li>URL des Zertifikatservers: %RsaRootCaCertUrl%</li> <li>Sie müssen das RSA-Zertifikat installieren. Geben Sie die URL des Zertifikatservers<br/>in die Adresszeile des Browsers auf Ihrem Gerät ein. Befolgen Sie die<br/>Anweisungen, und installieren Sie das Zertifikat im Ordner "Vertrauenswürdige<br/>Stammzertifizierungsstellen".</li> <li>Navigieren Sie auf Ihrem Gerät zu "Einstellungen &gt; Konten &gt; Auf Arbeits- oder<br/>Schulkonto zugreifen", und tippen Sie auf "Nur in Geräteverwaltung registrieren".</li> </ul> |
|                | Verwaltung Ihrer Geräte                                                                                                    |
|                | Verwalten Sie Ihr Gerät mit BlackBerry UEM Self-Service unter<br>%UserSelfServicePortalURL%. Verwenden Sie zum Anmelden den folgenden<br>Benutzernamen:                                                                                                    |
|                | BlackBerry UEM Self-Service Benutzername: %UserName%                                                                                                    |
|                | Ihr BlackBerry UEM Self-Service Self-Service-Kennwort wurde Ihnen möglicherweise bereits in einer separaten E-Mail zugesendet.                                                                                                    |
|                | Willkommen bei BlackBerry UEM !                                                                                                    |

| Name                                                   | Vorgeschlagener Text                                                                                                    |
|--------------------------------------------------------|----------------------------------------------------------------------------------------------------|
| Standardmäßige<br>Aktivierungs-E-Mail<br>Zweite E-Mail | Betreff: Kennwort zur Aktivierung Ihres Geräts in BlackBerry UEM                                                                                                    |
|                                                        | %UserDisplayName%,                                                                                                    |
|                                                        | Ihr Administrator hat Ihr Mobilgerät für BlackBerry UEM aktiviert. Um Ihr Gerät zu<br>aktivieren, benötigen Sie die folgenden Informationen:                                                                                                    |
|                                                        | <ul> <li>Ihr Geräteaktivierungskennwort: %ActivationPassword%</li> <li>Ihr Kennwort läuft am %ActivationPasswordExpiry% ab.</li> </ul>                                                                                                    |
|                                                        | Folgen Sie den Anweisungen in der E-Mail mit dem Betreff "Aktivierung Ihres Geräts in<br>BlackBerry UEM", um Ihr BlackBerry 10-, iOS-, Android- oder Windows-Gerät in BlackBerry<br>UEM zu aktivieren.                                                                                             |
|                                                        | Wenn Sie Fragen haben, wenden Sie sich an Ihren Administrator.                                                                                                    |
|                                                        | Willkommen bei BlackBerry UEM !                                                                                                    |
| Standard-E-Mail für<br>Konformitätsverstöße            | Betreff: Benachrichtigung über ein nicht kompatibles Gerät                                                                                                    |
|                                                        | Ihr Gerät ist mit den Richtlinien Ihres Unternehmens nicht kompatibel. Wenn dieser<br>Zustand bestehen bleibt, kann der Administrator den Zugriff auf die Unternehmensdaten<br>von Ihrem Gerät aus einschränken, Unternehmensdaten bzw. alle Inhalte und<br>Einstellungen auf Ihrem Gerät löschen. |

| Name                                                                          | Vorgeschlagener Text                                                                                                    |
|-------------------------------------------------------------------------------|----------------------------------------------------------------------------------------------------|
| Standardmäßige                                                                | Betreff: Aktivierung Ihres Geräts in BlackBerry UEM                                                                                                    |
| E-Mail-Vorlage für                                                            | %UserDisplayName%,                                                                                                    |
| "Nur geschäftlicher<br>Bereich" (Android-<br>Arbeitsprofile)<br>Erste E-Mail  | Ihr Administrator hat Ihr Android-Gerät (6.0 und höher) für BlackBerry UEM aktiviert. Um<br>Ihr Gerät zu aktivieren, benötigen Sie die folgenden Informationen:                                                                                                    |
|                                                                               | <ul> <li>Aktivierungsbenutzername: %ActivationUserName%</li> <li>Ihr Geräteaktivierungskennwort: Ihr Aktivierungskennwort wird in einer separaten E-<br/>Mail zugestellt.</li> </ul>                                                                                                    |
|                                                                               | Gehen Sie wie folgt vor, um Ihr Gerät zu aktivieren:                                                                                                    |
|                                                                               | <ol> <li>Wenn Ihnen der Willkommen-Bildschirm der Geräteeinrichtung nicht angezeigt wird,<br/>setzen Sie das Gerät auf die werksseitigen Standardeinstellungen zurück.</li> <li>Geben Sie während der Geräteeinrichtung im Bildschirm "Ihr Konto hinzufügen"<br/>afw#blackberry ein. Warten Sie, während das Gerät wichtige Systemanwendungen<br/>aktualisiert und den UEM Client herunterlädt.</li> <li>Folgen Sie im BlackBerry UEM Client den Anweisungen auf dem Bildschirm, um Ihr<br/>Gerät zu aktivieren.</li> </ol> |
|                                                                               | Verwalten Sie Ihr Gerät mit BlackBerry UEM Self-Service unter<br>%UserSelfServicePortalURL%. Verwenden Sie zum Anmelden den folgenden<br>Benutzernamen:                                                                                                    |
|                                                                               | BlackBerry UEM Self-Service Benutzername: %UserName%                                                                                                    |
|                                                                               | Ihr BlackBerry UEM Self-Service Self-Service-Kennwort wurde Ihnen möglicherweise bereits in einer separaten E-Mail zugesendet.                                                                                                    |
|                                                                               | Wenn Sie es nicht erhalten haben, wenden Sie sich an Ihren Administrator.                                                                                                    |
|                                                                               | Bitte bewahren Sie diese Informationen für Ihre Unterlagen auf.                                                                                                    |
|                                                                               | Wenn Sie Fragen haben, wenden Sie sich an Ihren Administrator.                                                                                                    |
|                                                                               | Willkommen bei BlackBerry UEM !                                                                                                    |
| Standardmäßige                                                                | Betreff: Kennwort zur Aktivierung Ihres Geräts in BlackBerry UEM                                                                                                    |
| E-Mail-Vorlage für<br>die Aktivierung von                                     | %UserDisplayName%,                                                                                                    |
| "Nur geschäftlicher<br>Bereich" (Android-<br>Arbeitsprofile)<br>Zweite E-Mail | Ihr Administrator hat Ihr Android-Gerät für BlackBerry UEM aktiviert. Um Ihr Gerät zu<br>aktivieren, benötigen Sie die folgenden Informationen:                                                                                                    |
|                                                                               | <ul> <li>Ihr Geräteaktivierungskennwort: %ActivationPassword%</li> <li>Ihr Kennwort läuft am %ActivationPasswordExpiry% ab.</li> </ul>                                                                                                    |
|                                                                               | Folgen Sie den Anweisungen in der E-Mail mit dem Betreff "Aktivierung Ihres Geräts in<br>BlackBerry UEM", um Ihr Gerät in BlackBerry UEM zu aktivieren.                                                                                                    |
|                                                                               | Wenn Sie Fragen haben, wenden Sie sich an Ihren Administrator.                                                                                                    |
|                                                                               | Willkommen bei BlackBerry UEM !                                                                                                    |
| E-Mail zur<br>Ereignisbenachrichtig<br>für BlackBerry UEM                     | Betreff: BlackBerry UEM-Ereignisbenachrichtigung<br>Jung<br>Folgendes Ereignis ist eingetreten:<br>%AllEventVariables%                                                                                                    |

| Name                                               | Vorgeschlagener Text                                                                 |
|----------------------------------------------------|--------------------------------------------------------------------------------------|
| Geräteaktivierte<br>Benachrichtigung               | Betreff: Gerät in BlackBerry UEM aktiviert                                           |
|                                                    | %UserDisplayName%,                                                                   |
|                                                    | Ihr Gerät wurde in der BlackBerry UEM aktiviert.                                     |
|                                                    | Geräteinformationen                                                                  |
|                                                    | Modell: %DeviceModel%                                                                |
|                                                    | Seriennummer: %SerialNumber %                                                        |
|                                                    | IMEI: %DeviceIMEI%                                                                   |
|                                                    | Wenn Sie dieses Gerät nicht aktiviert haben, wenden Sie sich an Ihren Administrator. |
|                                                    | Betreff: BlackBerry Dynamics-Gerät in BlackBerry UEM aktiviert                       |
|                                                    | %UserDisplayName%,                                                                   |
|                                                    | Ihr BlackBerry Dynamics-Gerät wurde in der BlackBerry UEM aktiviert.                 |
|                                                    | Wenn Sie dieses Gerät nicht aktiviert haben, wenden Sie sich an Ihren Administrator. |
| Benachrichtigung<br>für Self-Service-<br>Anmeldung | Betreff: Benachrichtigung für Self-Service-Anmeldung                                 |
|                                                    | %UserDisplayName%,                                                                   |
|                                                    | Sie haben sich bei BlackBerry UEM Self-Service angemeldet.                           |
|                                                    | IP-Adressbereich: %IPAddress%                                                        |
|                                                    | Zeit: %Timestamp%                                                                    |
|                                                    | Wenn Sie sich nicht angemeldet haben, wenden Sie sich an Ihren Administrator.        |

## Erstellen einer Vorlage für die Aktivierungs-E-Mail

- 1. Klicken Sie in der Menüleiste auf Einstellungen > Allgemeine Einstellungen.
- 2. Klicken Sie auf Vorlagen.
- 3. Klicken Sie auf +. Wählen Sie Geräteaktivierung aus.
- 4. Geben Sie im Feld Name einen Namen für die Vorlage ein.
- 5. Bearbeiten Sie den Text im Feld Betreff zum Anpassen der Betreffzeile der ersten Aktivierungs-E-Mail.
- 6. Geben Sie den Nachrichtentext der Aktivierungs-E-Mail in das Feld Nachricht ein.
  - Wählen Sie mithilfe des HTML-Editors die Schriftart aus, und fügen Sie Bilder ein (z. B. das Unternehmenslogo).
  - Fügen Sie Variablen zum Personalisieren des Nachrichtentexts ein (z. B. die Variable %UserDisplayName% zum Einfügen des Empfängernamens). Eine Liste von Variablen finden Sie hier: Standardvariablen.
  - Klicken Sie zum Anzeigen des Textbeispiels auf Textvorschlag.
- 7. Wenn Benutzer ihr Gerät mit einem QR Code anstelle eines Aktivierungskennworts aktivieren sollen, aktivieren Sie das Kontrollkästchen **QR-Code an die E-Mail-Nachricht anhängen**.
- 8. Wählen Sie Zwei Aktivierungs-E-Mails senden die erste mit allen Anweisungen, die zweite mit dem Kennwort aus, um das Aktivierungskennwort oder den QR Code getrennt von den Aktivierungsanweisungen senden zu können. Wenn Sie entscheiden, nur eine Aktivierungs-E-Mail-Nachricht zu senden, nehmen Sie

unbedingt das Aktivierungskennwort, die Variable für das Aktivierungskennwort oder den QR Code in diese auf.

- 9. Geben Sie im Feld Betreff eine Betreffzeile für die zweite Aktivierungs-E-Mail ein.
- 10.Passen Sie den Text der Vorlage für die zweite Aktivierungs-E-Mail an, und geben Sie das Aktivierungskennwort oder die Variable für das Aktivierungskennwort an bzw. aktivieren Sie das Kontrollkästchen QR-Code an die E-Mail-Nachricht anhängen.
- 11.Klicken Sie auf Speichern.

Weitere Informationen zur Geräteaktivierung finden Sie unter Aktivieren von Geräten.

## Erstellen einer Vorlage für E-Mail-Benachrichtigungen zur Vorschrifteneinhaltung

Sie können mehrere E-Mail-Vorlagen erstellen, diese für bestimmte Gerätetypen oder Benutzergruppen anpassen und jedem Benutzerkonto die geeignete Vorlage zuweisen. Wenn das Gerät eines Benutzers die Vorschriften eines Konformitätsprofils nicht einhält, kann BlackBerry UEM basierend auf der zugewiesenen Vorlage eine personalisierte E-Mail-Nachricht senden. BlackBerry UEM umfasst eine Standard-E-Mail-Vorlage für Konformitätsverstöße, die bearbeitet, jedoch nicht gelöscht werden kann. Wenn einem Benutzerkonto keine andere Vorlage zugewiesen wird, verwendet BlackBerry UEM die Standardvorlage.

- 1. Klicken Sie in der Menüleiste auf Einstellungen > Allgemeine Einstellungen.
- 2. Klicken Sie auf Vorlagen.
- 3. Klicken Sie auf +. Wählen Sie Konformitätsverstoß aus.
- 4. Geben Sie im Feld Name einen Namen für die Vorlage ein.
- 5. Geben Sie im Feld Betreff eine Betreffzeile für die E-Mail-Nachricht ein.
- 6. Geben Sie im Feld Nachricht den Nachrichtentext der E-Mail zur Vorschrifteneinhaltung ein. Wählen Sie mithilfe des HTML-Editors die Schriftart aus und fügen Sie Bilder ein (z. B. das Unternehmenslogo). Fügen Sie Variablen zum Personalisieren des Nachrichtentexts ein (z. B. die Variable %UserDisplayName% zum Einfügen des Empfängernamens). Eine Liste von Variablen finden Sie hier: Standardvariablen.
- 7. Klicken Sie auf Speichern.

### Erstellen einer E-Mail-Vorlage für Ereignisbenachrichtigungen

Sie können E-Mail-Vorlagen für Ereignisbenachrichtigungen erstellen, die Ereignisbenachrichtigungen zugewiesen werden sollen.

- 1. Klicken Sie in der Menüleiste auf Einstellungen > Allgemeine Einstellungen.
- 2. Klicken Sie auf Vorlagen.
- 3. Klicken Sie auf +, und wählen Sie Ereignisbenachrichtigung aus.
- 4. Geben Sie im Feld Name einen Namen für die Vorlage ein.
- 5. Führen Sie im Feld Betreff eine der folgenden Aufgaben durch:
  - Deaktivieren Sie das Kontrollkästchen **Ereignistyp an E-Mail-Betreff anhängen**, und geben Sie einen Betreff ein.
  - Lassen Sie das Kontrollkästchen Ereignistyp an E-Mail-Betreff anhängen aktiviert, und geben Sie weiteren Text in das Feld "Betreff" ein.
  - · Lassen Sie das Kontrollkästchen Ereignistyp an E-Mail-Betreff anhängen aktiviert.

- 6. Geben Sie den Nachrichtentext der Ereignisbenachrichtigungs-E-Mail in das Feld Nachricht ein.
  - Wählen Sie mithilfe des HTML-Editors die Schriftart aus, und fügen Sie Bilder ein (z. B. Ihr Unternehmenslogo).
  - Klicken Sie zum Anzeigen des Textbeispiels auf Textvorschlag.
- 7. Klicken Sie auf Speichern.

Weitere Informationen zu Ereignisbenachrichtigungen finden Sie unter Erstellen von Ereignisbenachrichtigungen.

## **Rechtliche Hinweise**

<sup>©</sup>2020 BlackBerry Limited. Sämtliche Marken, einschließlich, aber nicht beschränkt auf BLACKBERRY, BBM, BES, EMBLEM Design, ATHOC, CYLANCE und SECUSMART, sind Marken oder eingetragene Marken von BlackBerry Limited, deren Tochtergesellschaften und/oder angegliederten Unternehmen, die unter Lizenz verwendet werden. Das exklusive Recht an diesen Marken wird ausdrücklich vorbehalten. Alle weiteren Marken sind Eigentum ihrer jeweiligen Inhaber.

Dieses Dokument und alle Dokumente, die per Verweis in dieses Dokument mit einbezogen werden, z. B. alle über die BlackBerry-Webseite erhältlichen Dokumente, werden ohne Mängelgewähr und je nach Verfügbarkeit bereitgestellt. Die entsprechenden Dokumente werden ohne ausdrückliche Billigung, Gewährleistung oder Garantie seitens BlackBerry Limited und seinen angegliederten Unternehmen ("BlackBerry") bereitgestellt. BlackBerry übernimmt keine Verantwortung für eventuelle typografische, technische oder anderweitige Ungenauigkeiten sowie für Fehler und Auslassungen in den genannten Dokumenten. Die BlackBerry-Technologie ist in dieser Dokumentation teilweise in verallgemeinerter Form beschrieben, um das Eigentum und die vertraulichen Informationen und/oder Geschäftsgeheimnisse von BlackBerry zu schützen. BlackBerry behält sich das Recht vor, die in diesem Dokument enthaltenen Informationen von Zeit zu Zeit zu ändern. BlackBerry ist jedoch nicht verpflichtet, die Benutzer über diese Änderungen, Updates, Verbesserungen oder Zusätze rechtzeitig bzw. überhaupt in Kenntnis zu setzen.

Diese Dokumentation enthält möglicherweise Verweise auf Informationsquellen, Hardware oder Software, Produkte oder Dienste, einschließlich Komponenten und Inhalte wie urheberrechtlich geschützte Inhalte und/oder Websites von Drittanbietern (nachfolgend "Drittprodukte und -dienste" genannt). BlackBerry hat keinen Einfluss auf und übernimmt keine Haftung für Drittprodukte und -dienste, dies gilt u. a. für Inhalt, Genauigkeit, Einhaltung der Urheberrechtsgesetze, Kompatibilität, Leistung, Zuverlässigkeit, Rechtmäßigkeit, Angemessenheit, Links oder andere Aspekte der Drittprodukte und -dienste. Der Einschluss eines Verweises auf Drittprodukte und -dienste in dieser Dokumentation impliziert in keiner Weise eine besondere Empfehlung der Drittprodukte und -dienste oder des Drittanbieters durch BlackBerry.

SOFERN ES NICHT DURCH DAS IN IHREM RECHTSGEBIET GELTENDE RECHT AUSDRÜCKLICH UNTERSAGT IST, WERDEN HIERMIT SÄMTLICHE AUSDRÜCKLICHEN ODER KONKLUDENTEN BEDINGUNGEN, BILLIGUNGEN, GARANTIEN, ZUSICHERUNGEN ODER GEWÄHRLEISTUNGEN JEDER ART, EINSCHLIESSLICH, ABER NICHT BESCHRÄNKT AUF BEDINGUNGEN, BILLIGUNGEN, GARANTIEN, ZUSICHERUNGEN ODER GEWÄHRLEISTUNGEN HINSICHTLICH DER HALTBARKEIT, EIGNUNG FÜR EINEN BESTIMMTEN ZWECK ODER VERWENDUNGSZWECK, MARKTGÄNGIGKEIT, MARKTGÄNGIGEN QUALITÄT, NICHTVERLETZUNG VON RECHTEN DRITTER, ZUFRIEDENSTELLENDEN QUALITÄT ODER DES EIGENTUMSRECHTS ABGELEHNT. DIES GILT AUCH FÜR ZUSICHERUNGEN ODER GEWÄHRLEISTUNGEN, DIE SICH AUS EINEM GESETZ, EINER GEPFLOGENHEIT, CHANCEN BZW. HANDELSGEPFLOGENHEITEN ERGEBEN ODER IM ZUSAMMENHANG MIT DER DOKUMENTATION ODER IHRER VERWENDUNG, DER LEISTUNG ODER MANGELNDEN LEISTUNG VON SOFTWARE, HARDWARE, DIENSTEN ODER DRITTPRODUKTEN UND -DIENSTEN STEHEN, AUF DIE HIER VERWIESEN WIRD. MÖGLICHERWEISE GELTEN FÜR SIE ZUDEM ANDERE LANDESSPEZIFISCHE RECHTE. IN MANCHEN RECHTSGEBIETEN IST DER AUSSCHLUSS ODER DIE EINSCHRÄNKUNG KONKLUDENTER GEWÄHRLEISTUNGEN UND BEDINGUNGEN NICHT ZULÄSSIG. IN DEM GESETZLICH ZULÄSSIGEN UMFANG WERDEN SÄMTLICHE KONKLUDENTEN GEWÄHRLEISTUNGEN ODER BEDINGUNGEN IM ZUSAMMENHANG MIT DER DOKUMENTATION, DIE EINGESCHRÄNKT WERDEN KÖNNEN, SOFERN SIE NICHT WIE OBEN DARGELEGT AUSGESCHLOSSEN WERDEN KÖNNEN, HIERMIT AUF 90 TAGE AB DATUM DES ERWERBS DER DOKUMENTATION ODER DES ARTIKELS, AUF DEN SICH DIE FORDERUNG BEZIEHT, BESCHRÄNKT.

IN DEM DURCH DAS IN IHREM RECHTSGEBIET ANWENDBARE GESETZ MAXIMAL ZULÄSSIGEN AUSMASS HAFTET BLACKBERRY UNTER KEINEN UMSTÄNDEN FÜR SCHÄDEN JEGLICHER ART, DIE IM ZUSAMMENHANG MIT DIESER DOKUMENTATION ODER IHRER VERWENDUNG, DER LEISTUNG ODER NICHTLEISTUNG JEGLICHER SOFTWARE, HARDWARE, DIENSTE ODER DRITTPRODUKTE UND -DIENSTE, AUF DIE HIER BEZUG GENOMMEN WIRD, STEHEN, EINSCHLIESSLICH, ABER NICHT BESCHRÄNKT AUF DIE FOLGENDEN SCHÄDEN: DIREKTE, VERSCHÄRFTEN SCHADENERSATZ NACH SICH ZIEHENDE, BEILÄUFIG ENTSTANDENE, INDIREKTE, KONKRETE, STRAFE EINSCHLIESSENDE SCHÄDEN, FOLGESCHÄDEN ODER SCHÄDEN, FÜR DIE ANSPRUCH AUF KOMPENSATORISCHEN SCHADENERSATZ BESTEHT, SCHÄDEN WEGEN ENTGANGENEN GEWINNEN ODER EINKOMMEN, NICHTREALISIERUNG ERWARTETER EINSPARUNGEN, BETRIEBSUNTERBRECHUNGEN, VERLUST GESCHÄFTLICHER DATEN, ENTGANGENE GESCHÄFTSCHANCEN ODER BESCHÄDIGUNG BZW. VERLUST VON DATEN, DAS UNVERMÖGEN, DATEN ZU ÜBERTRAGEN ODER ZU EMPFANGEN, PROBLEME IM ZUSAMMENHANG MIT ANWENDUNGEN, DIE IN VERBINDUNG MIT BLACKBERRY-PRODUKTEN UND -DIENSTEN VERWENDET WERDEN, KOSTEN VON AUSFALLZEITEN, NICHTVERWENDBARKEIT VON BLACKBERRY-PRODUKTEN UND -DIENSTEN ODER TEILEN DAVON BZW. VON MOBILFUNKDIENSTEN, KOSTEN VON ERSATZGÜTERN, DECKUNG, EINRICHTUNGEN ODER DIENSTEN, KAPITAL- ODER ANDERE VERMÖGENSSCHÄDEN, UNABHÄNGIG DAVON, OB SCHÄDEN DIESER ART ABZUSEHEN ODER NICHT ABZUSEHEN WAREN, UND AUCH DANN, WENN BLACKBERRY AUF DIE MÖGLICHKEIT SOLCHER SCHÄDEN HINGEWIESEN WURDE.

IN DEM DURCH DAS IN IHREM RECHTSGEBIET ANWENDBARE GESETZ MAXIMAL ZULÄSSIGEN AUSMASS ÜBERNIMMT BLACKBERRY KEINERLEI VERANTWORTUNG, VERPFLICHTUNG ODER HAFTUNG, SEI SIE VERTRAGLICHER, DELIKTRECHTLICHER ODER ANDERWEITIGER NATUR, EINSCHLIESSLICH DER HAFTUNG FÜR FAHRLÄSSIGKEIT UND DER DELIKTSHAFTUNG.

DIE IN DIESEM DOKUMENT GENANNTEN EINSCHRÄNKUNGEN, AUSSCHLÜSSE UND HAFTUNGSAUSSCHLÜSSE GELTEN (A) UNGEACHTET DER VON IHNEN ANGEFÜHRTEN KLAGEGRÜNDE, FORDERUNGEN ODER KLAGEN, EINSCHLIESSLICH, ABER NICHT BESCHRÄNKT AUF VERTRAGSBRUCH, FAHRLÄSSIGKEIT, ZIVILRECHTLICHER DELIKTE, DELIKTSHAFTUNG ODER SONSTIGE RECHTSTHEORIE UND SIND AUCH NACH EINEM WESENTLICHEN VERSTOSS BZW. EINEM FEHLENDEN GRUNDLEGENDEN ZWECK DIESER VEREINBARUNG ODER EINES DARIN ENTHALTENEN RECHTSBEHELFS WIRKSAM; UND GELTEN (B) FÜR BLACKBERRY UND DIE ZUGEHÖRIGEN UNTERNEHMEN, RECHTSNACHFOLGER, BEVOLLMÄCHTIGTEN, VERTRETER, LIEFERANTEN (EINSCHLIESSLICH MOBILFUNKANBIETERN), AUTORISIERTE BLACKBERRY-DISTRIBUTOREN (EBENFALLS EINSCHLIESSLICH MOBILFUNKANBIETERN) UND DIE JEWEILIGEN FÜHRUNGSKRÄFTE, ANGESTELLTEN UND UNABHÄNGIGEN AUFTRAGNEHMER.

ZUSÄTZLICH ZU DEN OBEN GENANNTEN EINSCHRÄNKUNGEN UND AUSSCHLÜSSEN HAFTEN DIE FÜHRUNGSKRÄFTE, ANGESTELLTEN, VERTRETER, DISTRIBUTOREN, LIEFERANTEN, UNABHÄNGIGEN AUFTRAGNEHMER VON BLACKBERRY ODER BLACKBERRY ANGEHÖRENDEN UNTERNEHMEN IN KEINER WEISE IM ZUSAMMENHANG MIT DER DOKUMENTATION.

Bevor Sie Drittprodukte bzw. -dienste abonnieren, installieren oder verwenden, müssen Sie sicherstellen, dass Ihr Mobilfunkanbieter sich mit der Unterstützung aller zugehörigen Funktionen einverstanden erklärt hat. Einige Mobilfunkanbieter bieten möglicherweise keine Internet-Browsing-Funktion in Zusammenhang mit einem Abonnement für den BlackBerry<sup>®</sup> Internet Service an. Erkundigen Sie sich bei Ihrem Dienstanbieter bezüglich Verfügbarkeit, Roaming-Vereinbarungen, Mobilfunktarifen und Funktionen. Für die Installation oder Verwendung von Drittprodukten und -diensten mit den Produkten und Diensten von BlackBerry sind u. U. Patent-, Marken-, Urheberrechts- oder sonstige Lizenzen erforderlich, damit die Rechte Dritter nicht verletzt werden. Es liegt in Ihrer Verantwortung, zu entscheiden, ob Sie Drittprodukte und -dienste verwenden möchten, und festzustellen, ob hierfür Lizenzen erforderlich sind. Für den Erwerb etwaiger Lizenzen sind Sie verantwortlich. Installieren oder verwenden Sie Drittprodukte und -dienste erst nach dem Erwerb aller erforderlichen Lizenzen. Alle Drittprodukte und -dienste, die Sie mit Produkten und Diensten von BlackBerry erhalten, werden lediglich zu Ihrem Vorteil, OHNE MÄNGELGEWÄHR und ohne ausdrückliche oder stillschweigende Bedingung, Billigung, Garantie, Zusicherung oder Gewährleistung jedweder Art von BlackBerry bereitgestellt. BlackBerry übernimmt in diesem Zusammenhang keinerlei Haftung. Die Verwendung von Drittprodukten und -diensten unterliegt Ihrer Zustimmung zu den Bedingungen separater Lizenzen und anderer geltender Vereinbarungen mit Dritten, sofern sie nicht ausdrücklich von einer Lizenz oder anderen Vereinbarung mit BlackBerry abgedeckt wird.

Die Nutzungsbedingungen für BlackBerry-Produkte und -Dienste werden in einer entsprechenden separaten Lizenz oder anderen Vereinbarung mit BlackBerry dargelegt. KEINE PASSAGE IN DIESEM DOKUMENT IST DAZU VORGESEHEN, BELIEBIGE SCHRIFTLICHE VEREINBARUNGEN ODER GARANTIEN, DIE VON BLACKBERRY FÜR TEILE VON BELIEBIGEN BLACKBERRY-PRODUKTEN ODER -DIENSTLEISTUNGEN AN ANDERER STELLE ALS IN DIESER DOKUMENTATION ANGEGEBEN WURDEN, ZU ERSETZEN. BlackBerry Enterprise Software enthält bestimmte Softwarekomponenten von Drittanbietern. Die mit der Software verbundenen Lizenz- und Copyright-Informationen finden Sie unter: http://worldwide.blackberry.com/legal/thirdpartysoftware.jsp.

BlackBerry Limited 2200 University Avenue East Waterloo, Ontario Kanada N2K 0A7

BlackBerry UK Limited Ground Floor, The Pearce Building, West Street, Maidenhead, Berkshire SL6 1RL Großbritannien

Veröffentlicht in Kanada